## mBot Programming

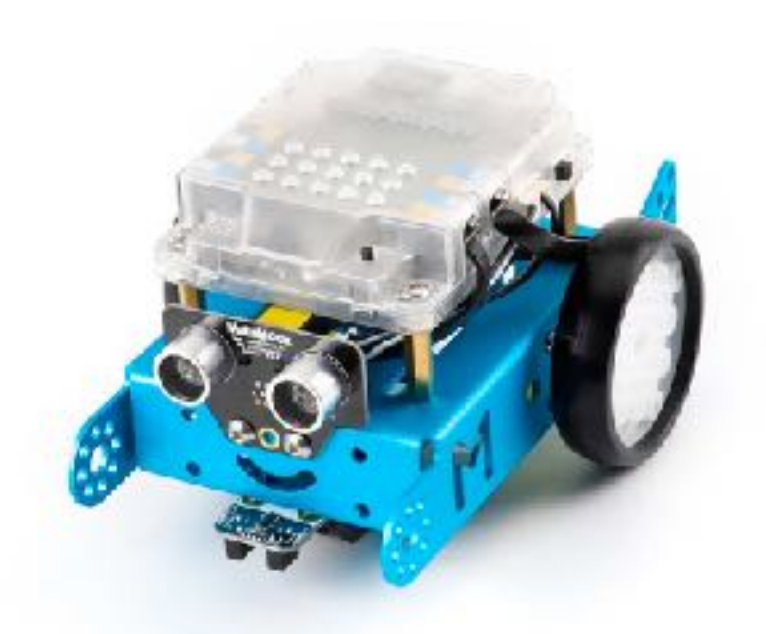

# ー mBotを使ったプログラミングに挑戦 — ライントレースカーを制御しよう!

ITものづくり教室テックプログレス Tech Progress

### mBot 本日のタイムスケジュール

| <b>0 - 10分</b>            | ▶ <b>オリエンテーション</b>                |
|---------------------------|-----------------------------------|
| (10分間)                    | ~ロボットは身近などんな場面で、どのように使われているのだろう?~ |
| <b>10 - 40分</b>           | ▶ mBotの基本操作を学習しよう                 |
| (30分間)                    | ~DCモーターを前進・停止させる方法~               |
| <b>40 - 70分</b>           | ▶ ライントレースセンサーの使い方を学習しよう           |
| (30分間)                    | ~変数の作成方法、白黒の数値、黒い線で停止~            |
| <b>70 - 80分</b><br>(10分間) | ▶ クロージング                          |

ITものづくり教室テックプログレス
Tech Progress

## mBot ロボット教材 mBot を使ってこれから プログラミングに挑戦していこう!

#### ロボット教材 mBot てなに?

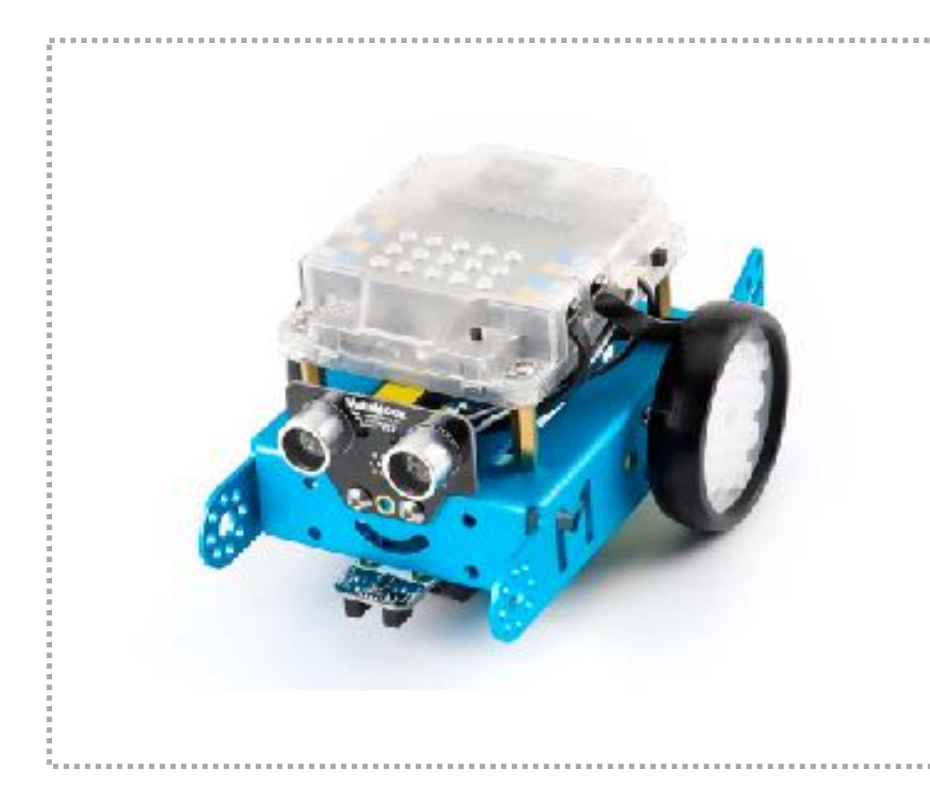

mBot とは、ビジュアルプログラミング環境「mBlock(エムブロック)」で <sup>まいぎょ</sup> 制御することのできるプログラミングロボット!

mBot には下の表にかいてある、パーツやセンサーがついているんだ。 <sup>\*\*\*\*</sup> これらを使って色々な制御ができるように少しずつなっていこう!

#### mBot についている主なパーツやセンサー

| にゅうりょくけい | <sup>ちょうぉんぱ</sup>             |
|----------|-------------------------------|
| 入力系      | 光センサー・ボタン・超音波センサー・ライントレースセンサー |
| 山口       | ブザー・RGB LED・DCモーター            |

ITものづくり教室テックプログレス
Tech Progress

## mBot

## mBot を動かすプログラミング環境「mBlock」の 使い方を知っておこう①

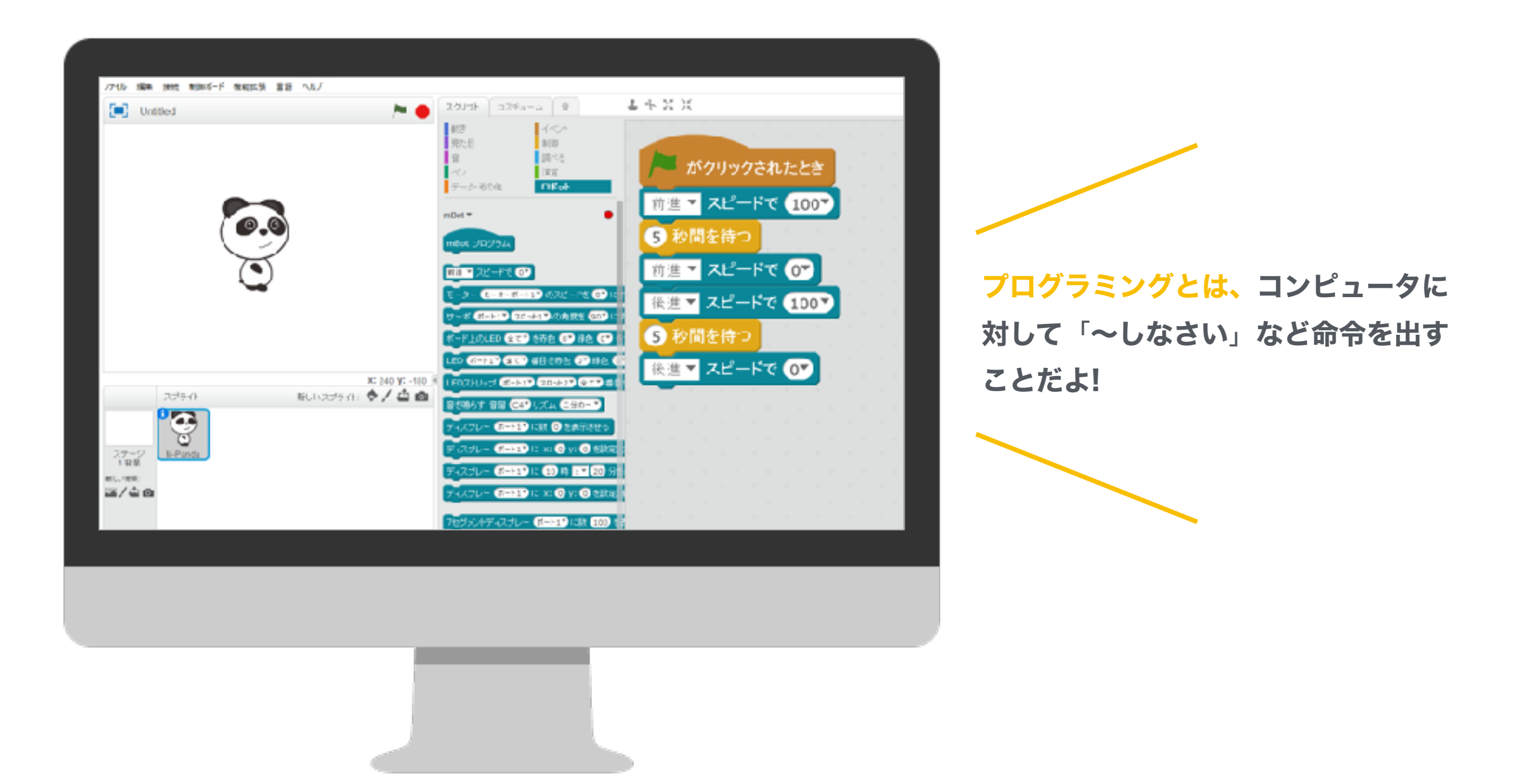

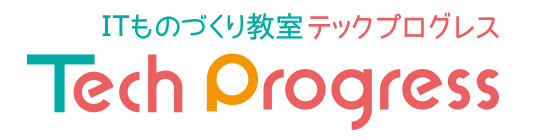

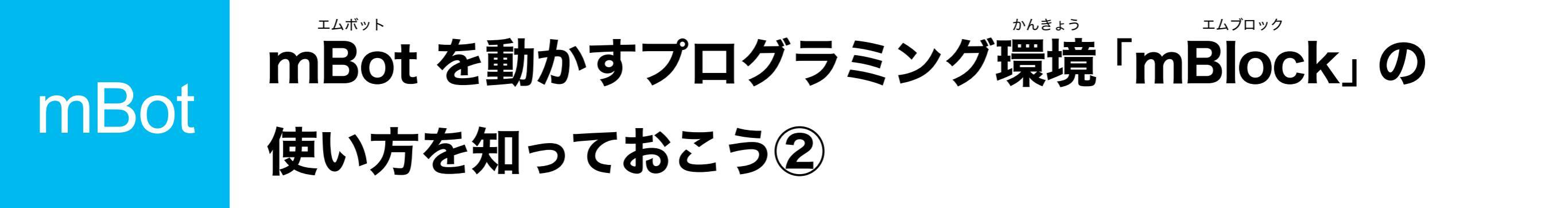

mBotでは「mBlock」というビジュアルプログラミング環境を使用するよ! 操作は、命令ブロックをドラッグ&ドロップすることで簡単にプログラミングすることができるんだ。

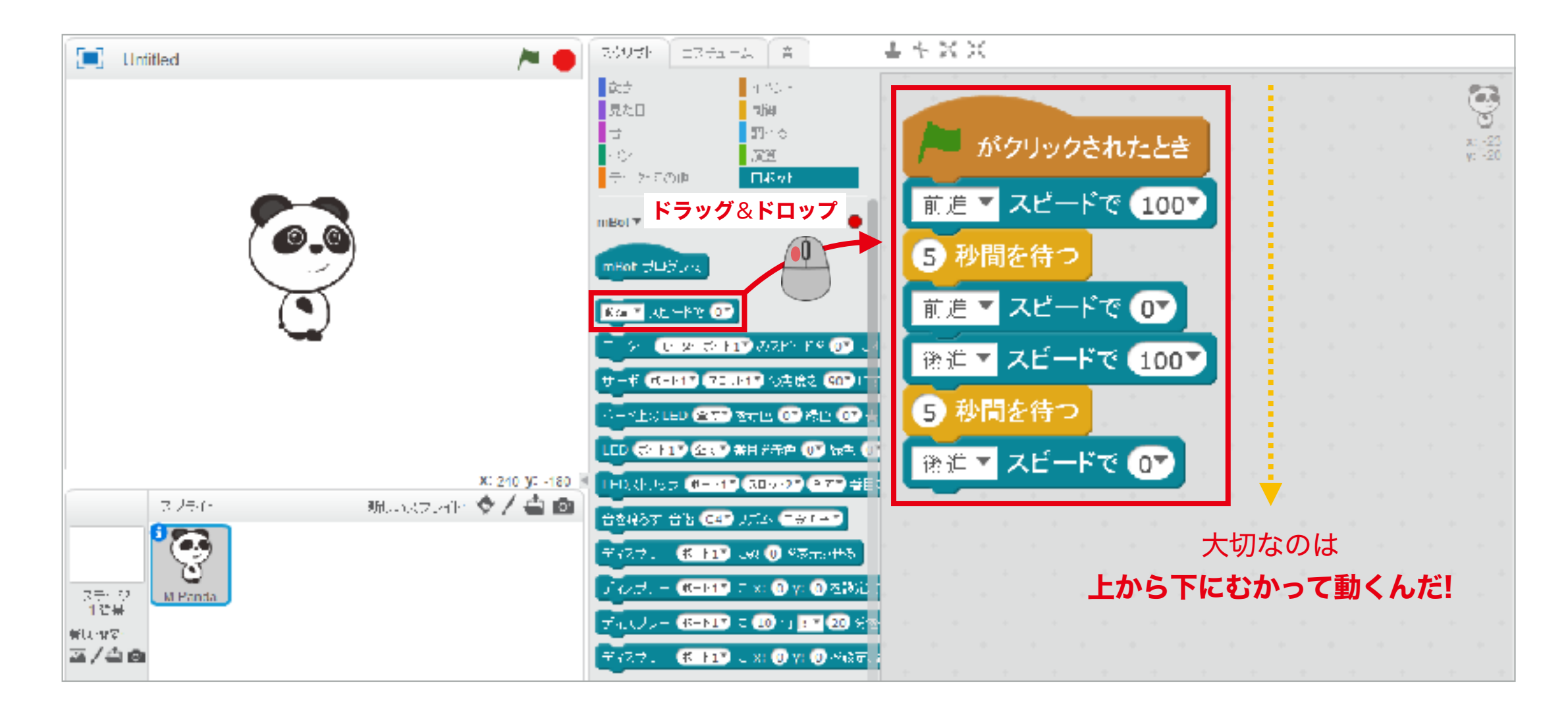

ITものづくり教室テックプログレス Tech Progress mBot mBot とパソコンを接続できるようになろう

#### 【忘れてはいけないこと】mBot とパソコンをつなぐときは 電源をON にすること!

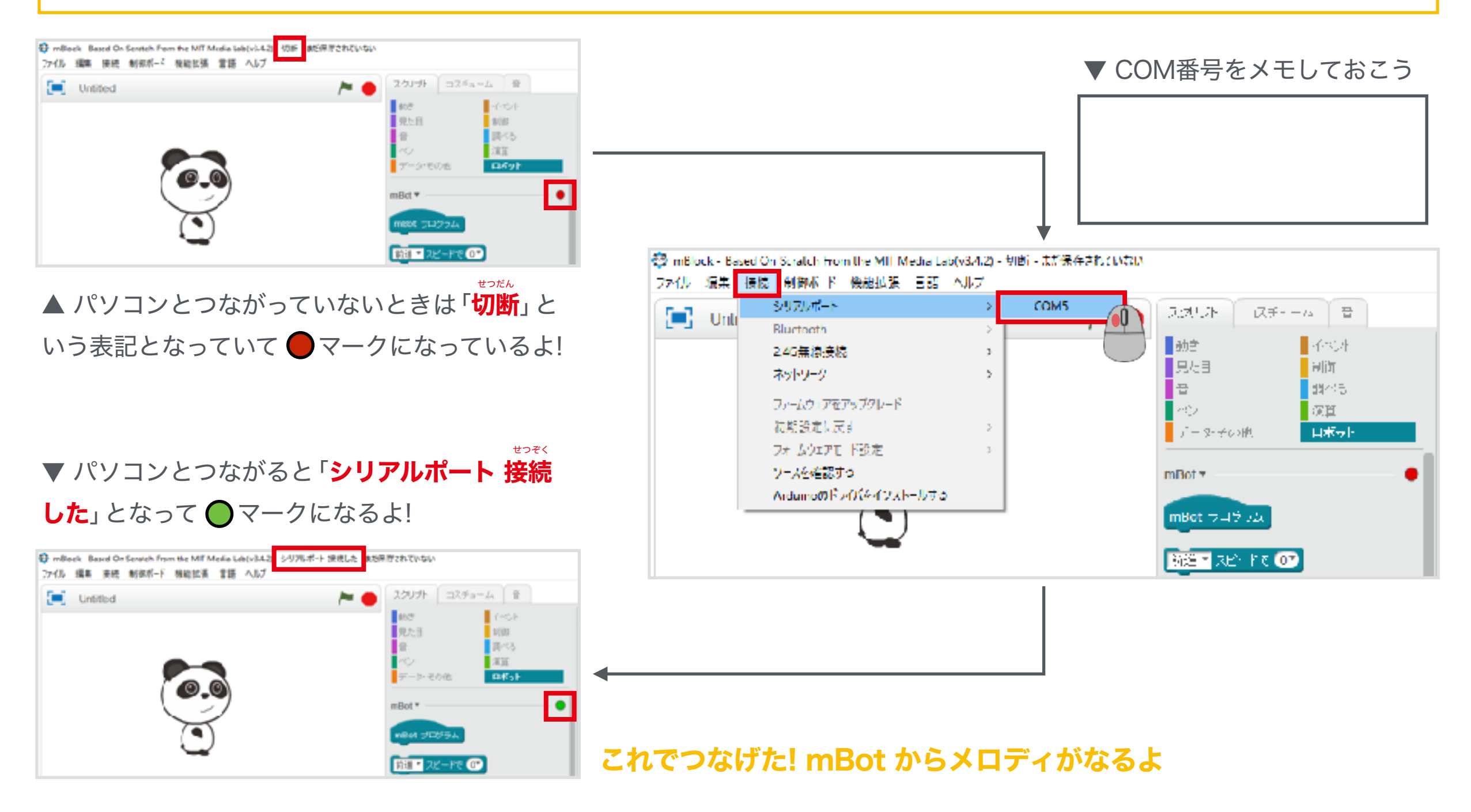

ITものづくり教室テックプログレス Tech Progress

## mBot プログラミングを組んで、モーターを動かそう!①

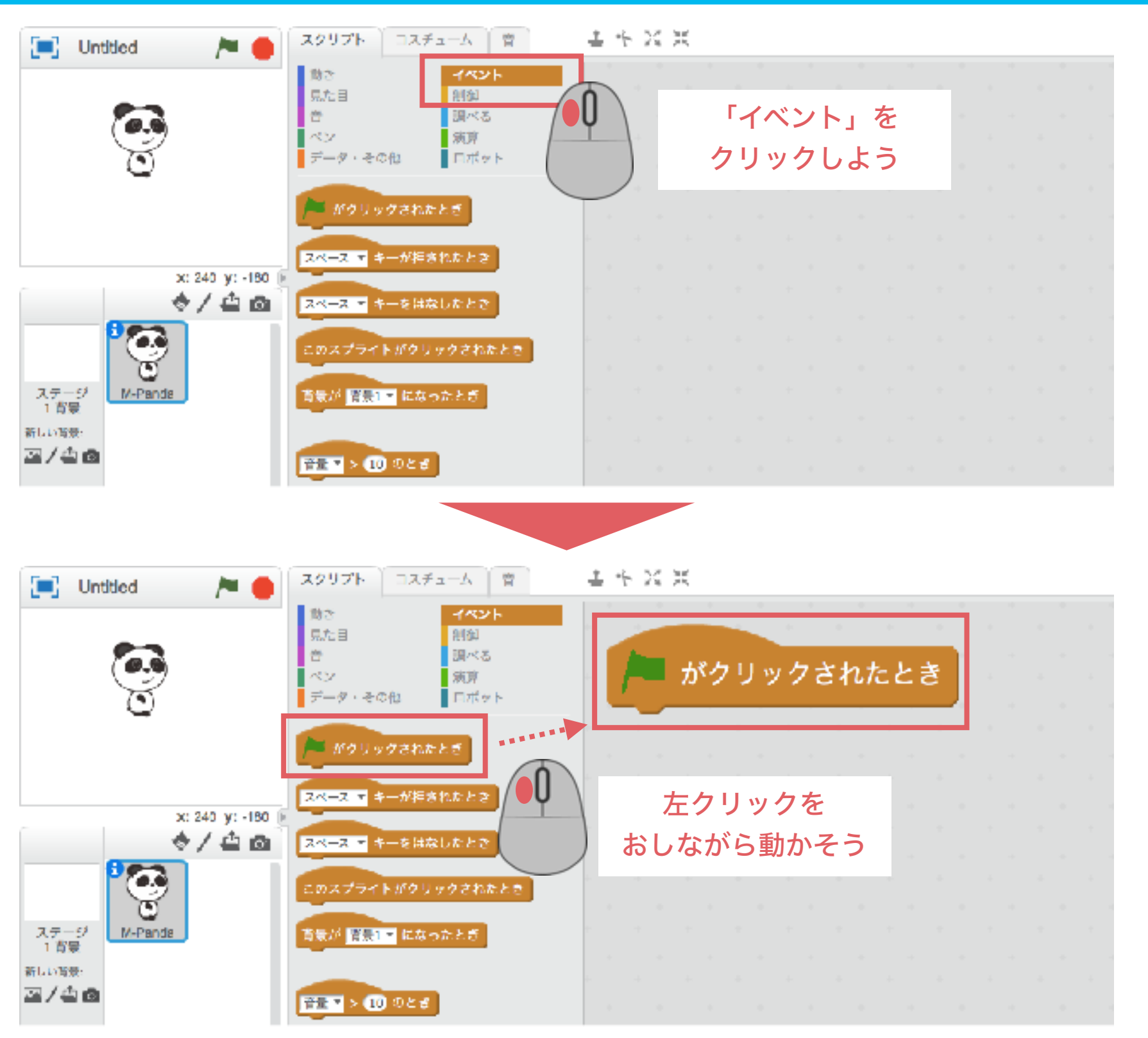

ITものづくり教室テックプログレス Tech Progress

## mBot プログラミングを組んで、モーターを動かそう!②

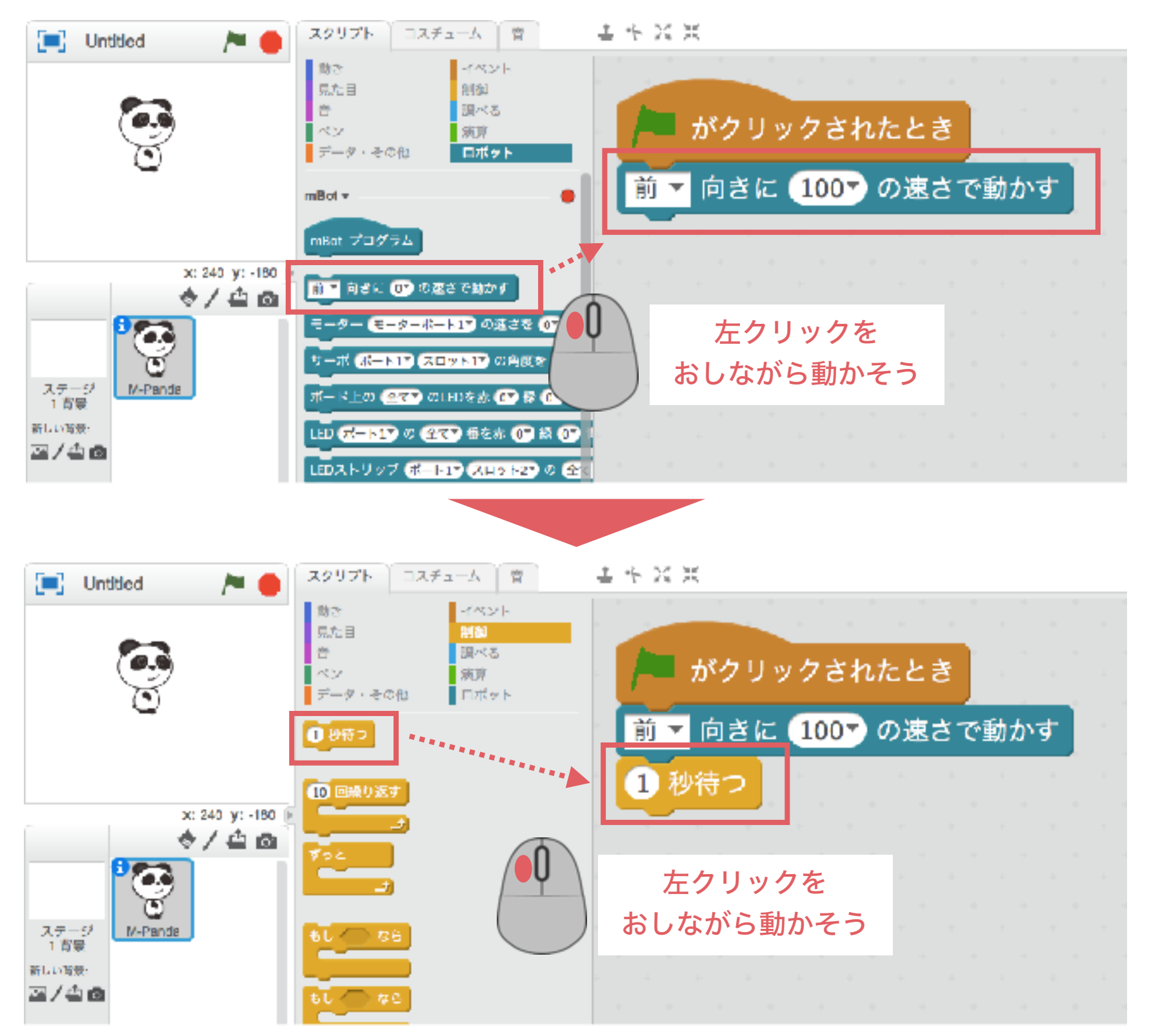

ITものづくり教室テックプログレス Tech Progress

## mBot プログラミングを組んで、モーターを動かそう!③

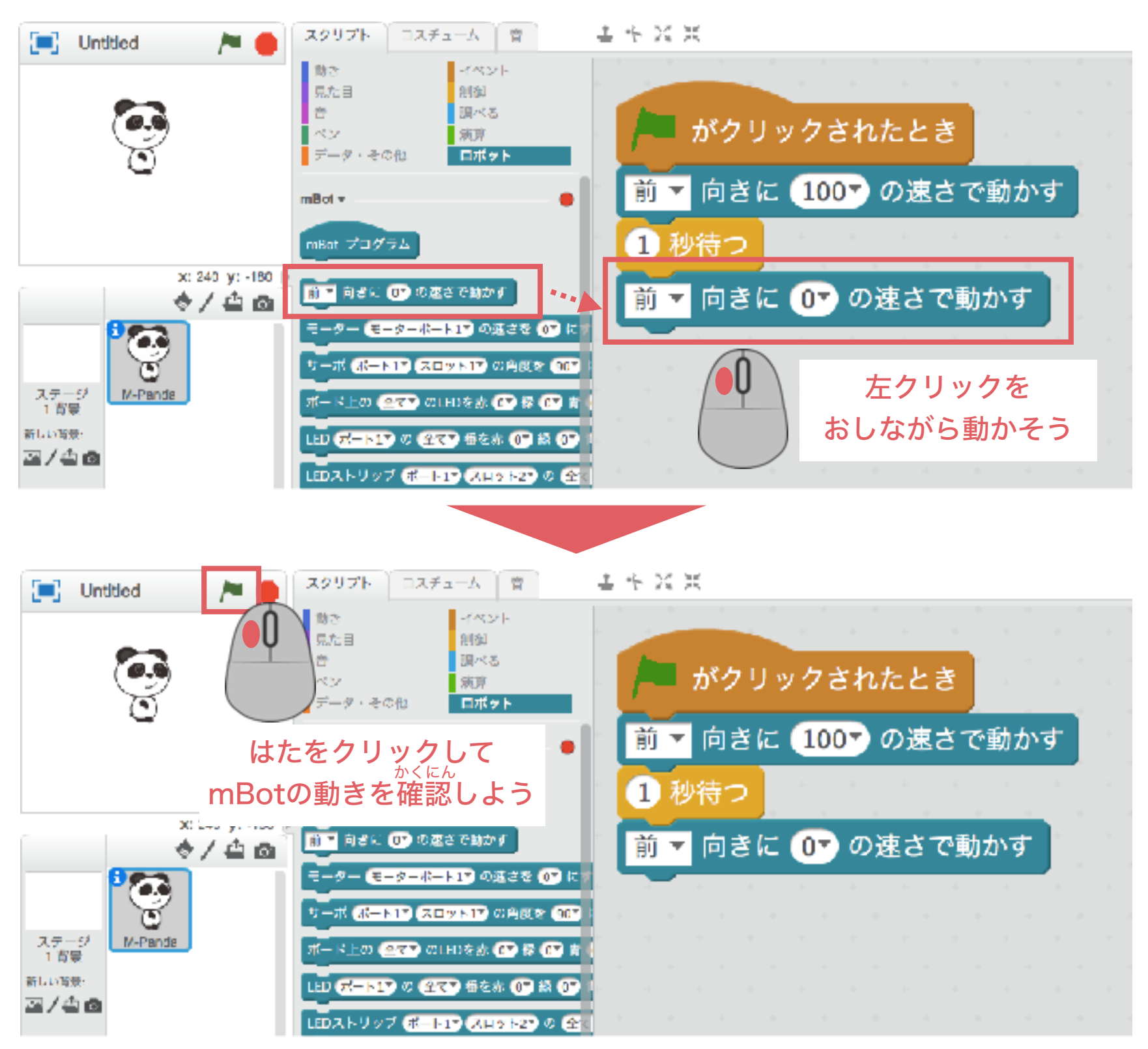

ITものづくり教室テックプログレス Tech Progress

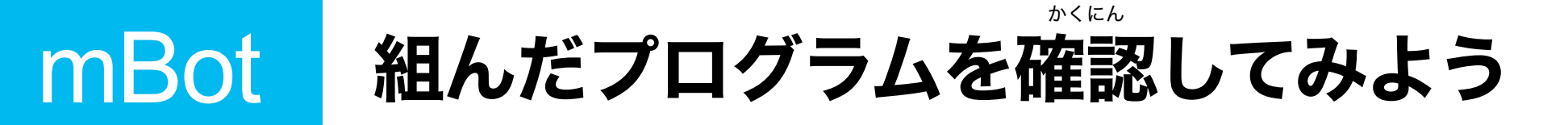

#### はたがクリックされたとき、スピードを100にして1秒間 前に進む

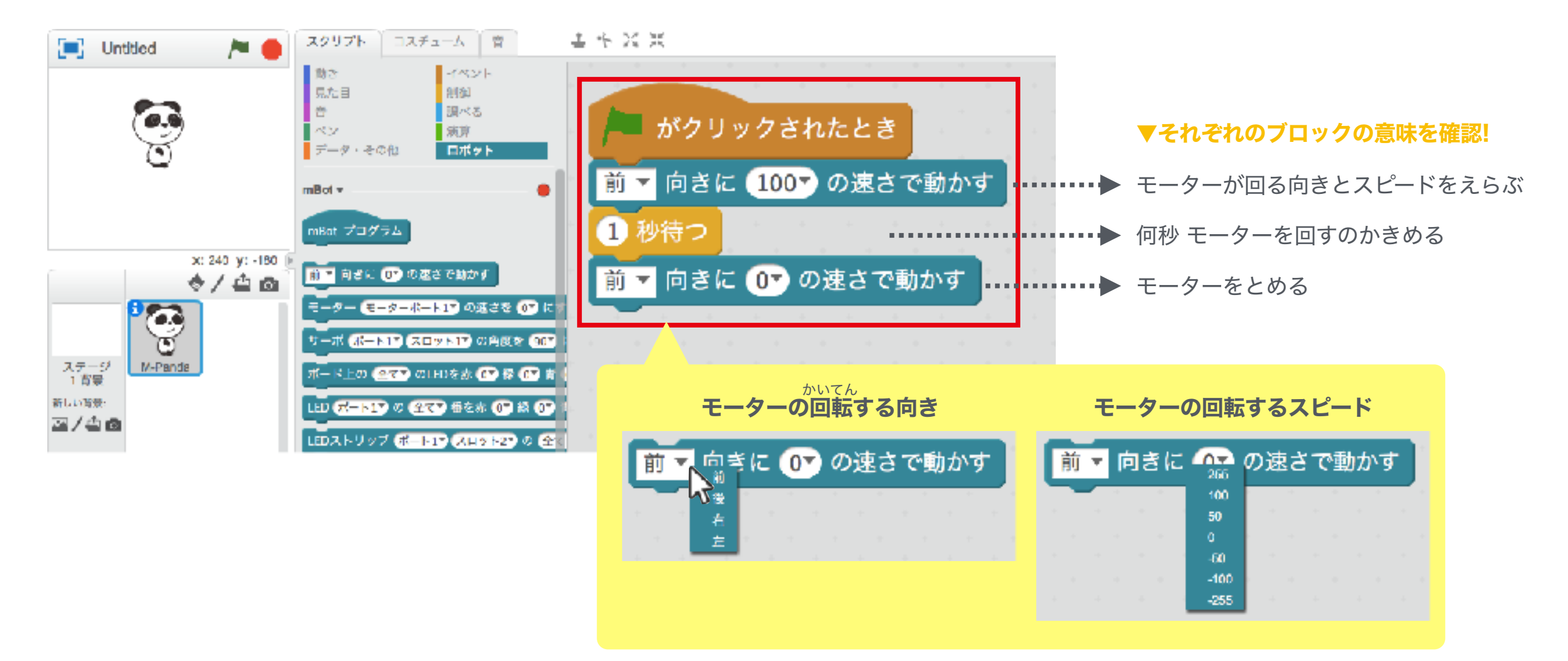

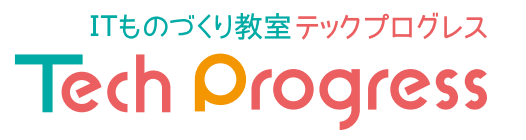

mBot ライントレースセンサーについて学ぼう

まずはライントレースセンサーの仕組みについて学ぼう!

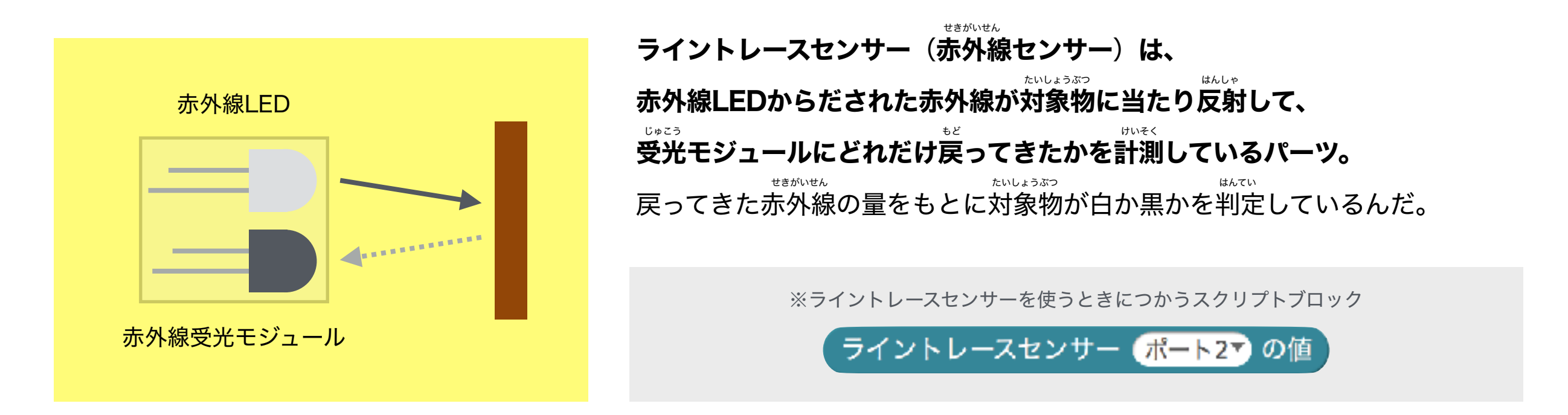

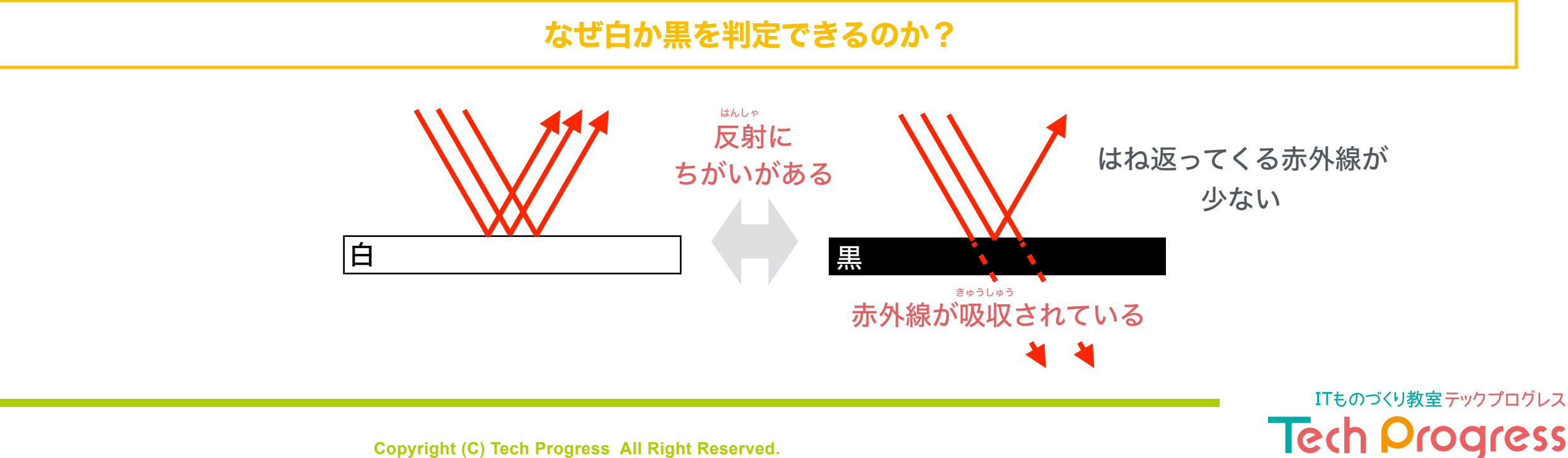

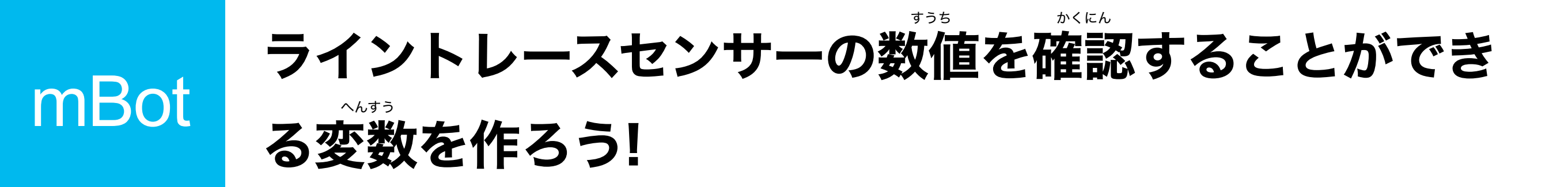

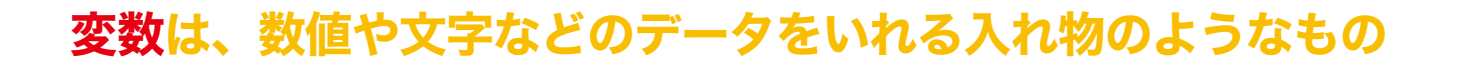

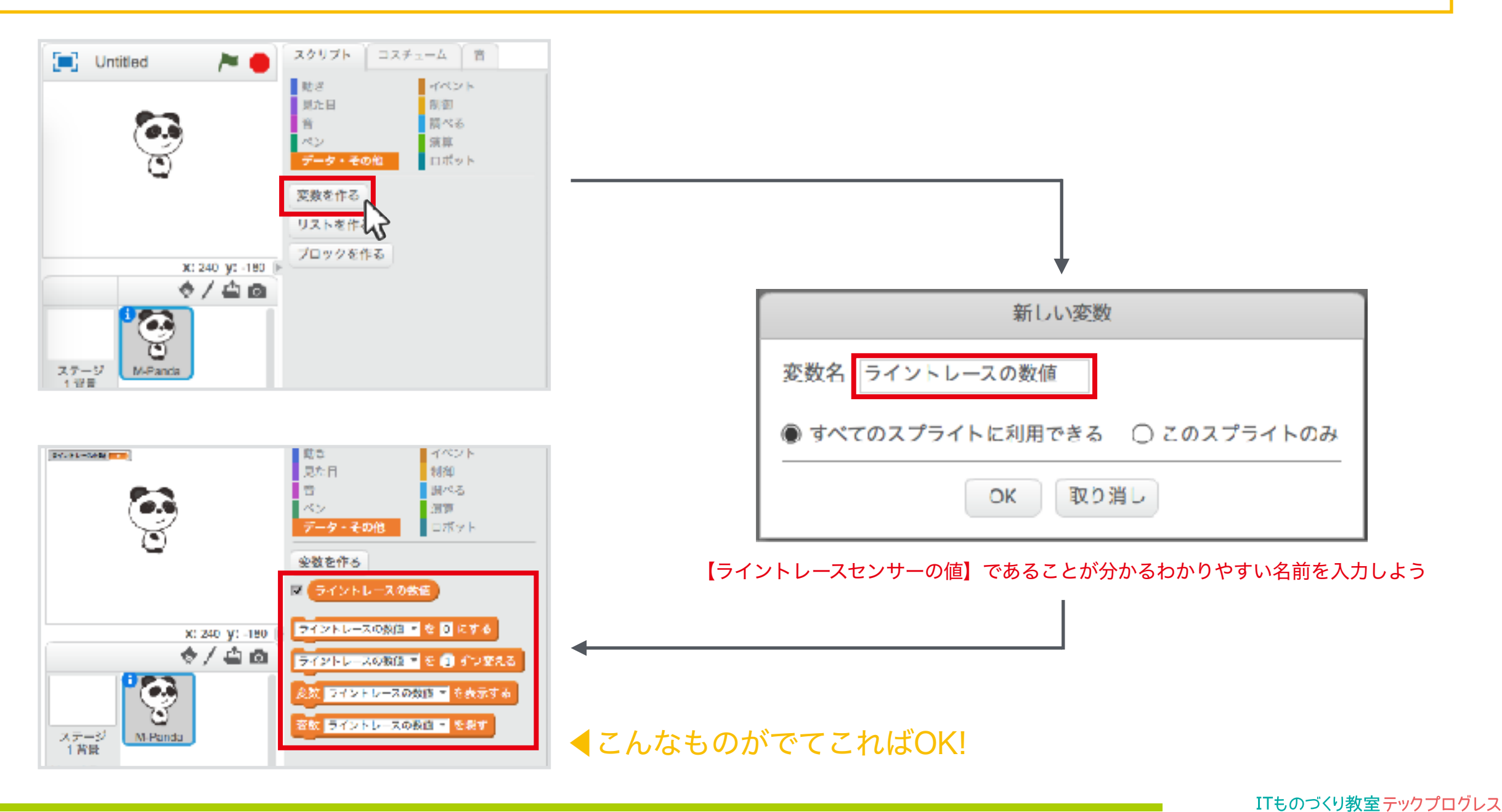

Tech Progress

### mBot 見ながらプログラムを組んでみよう①

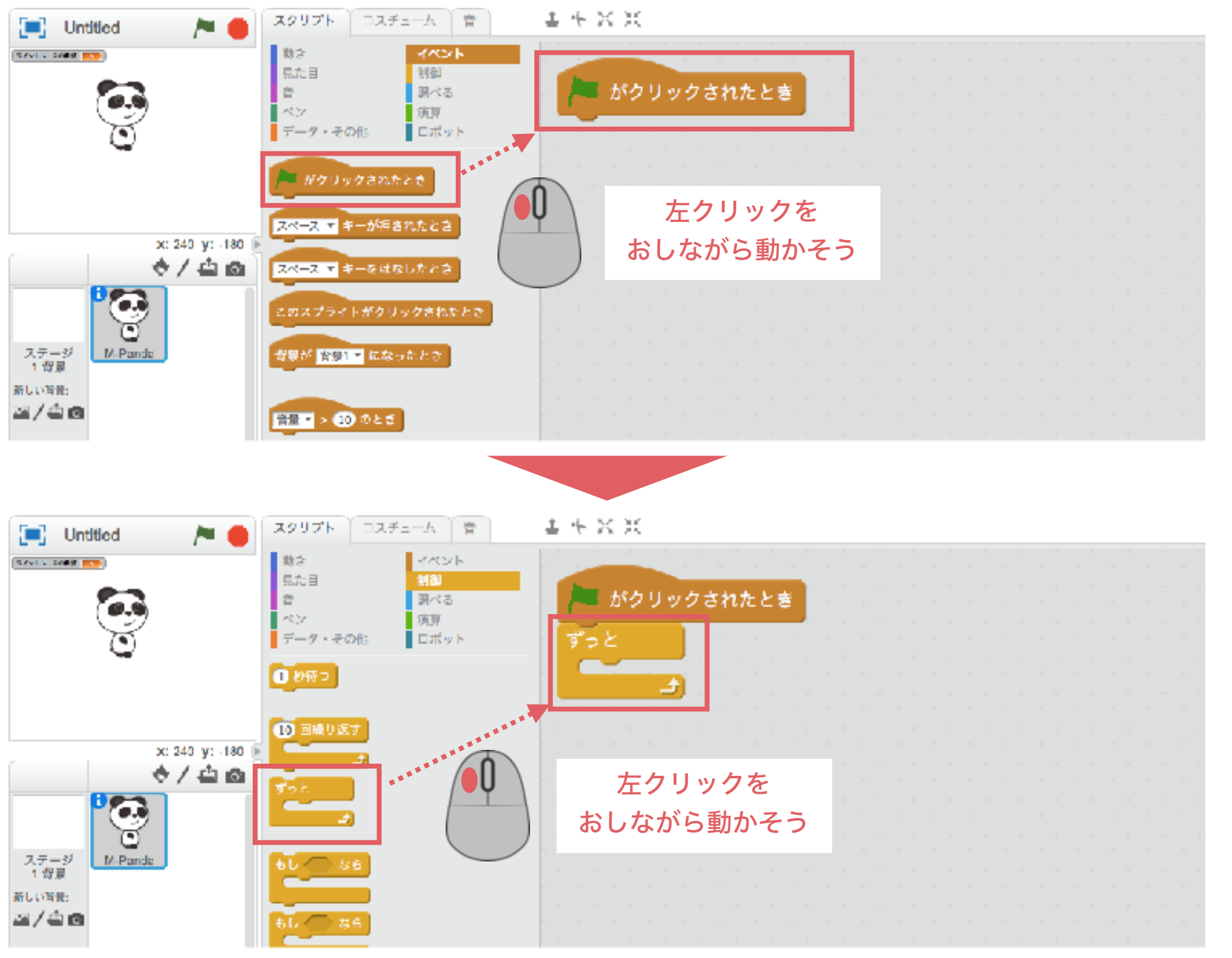

ITものづくり教室テックプログレス
Tech Progress

### mBot 見ながらプログラムを組んでみよう②

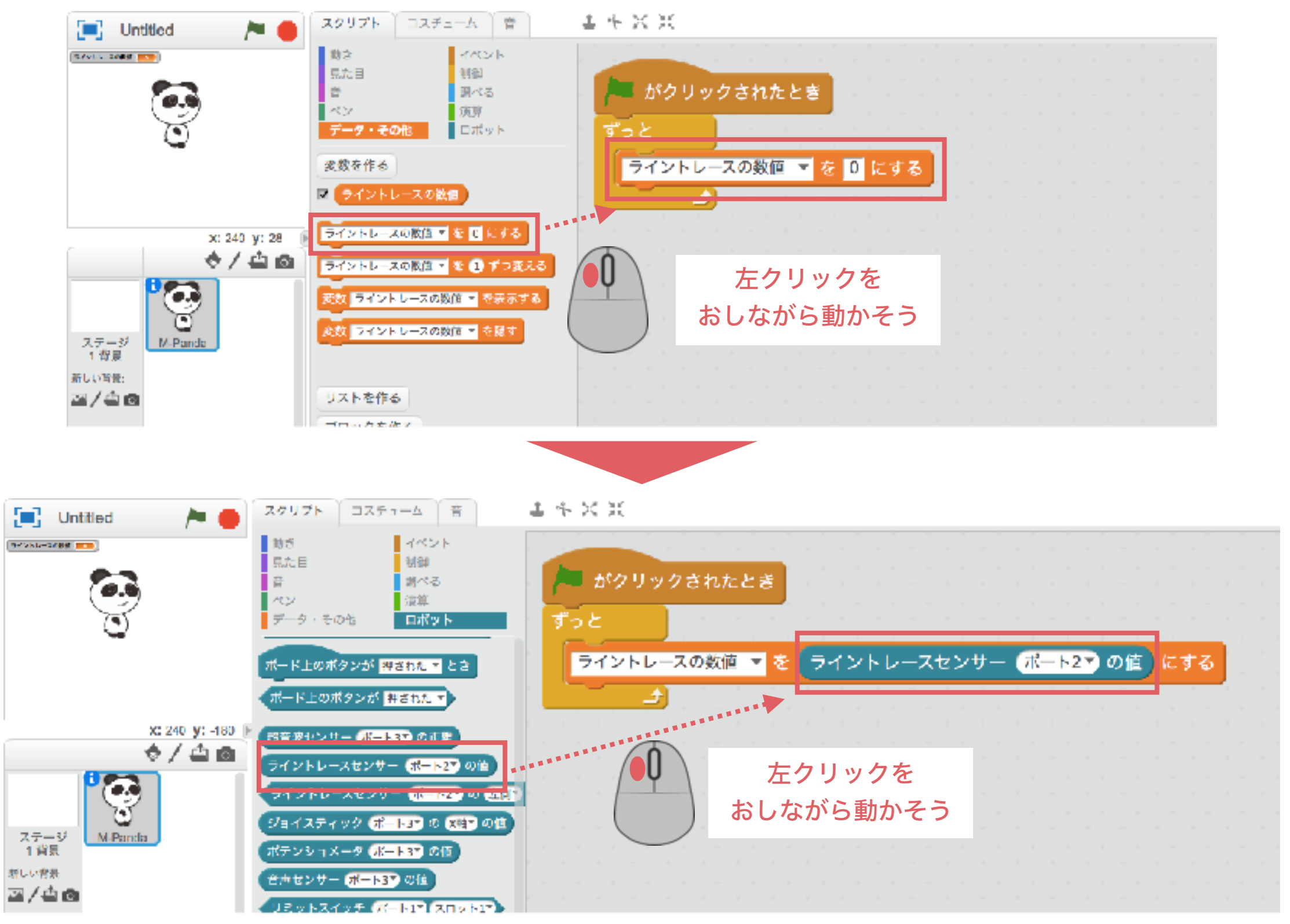

ITものづくり教室テックプログレス Tech Progress

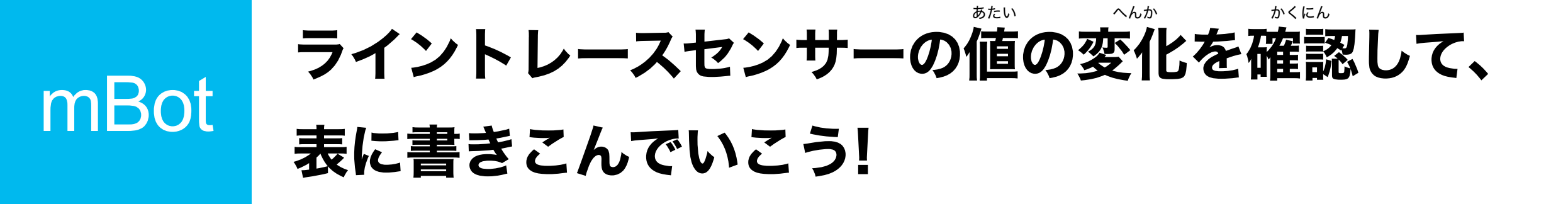

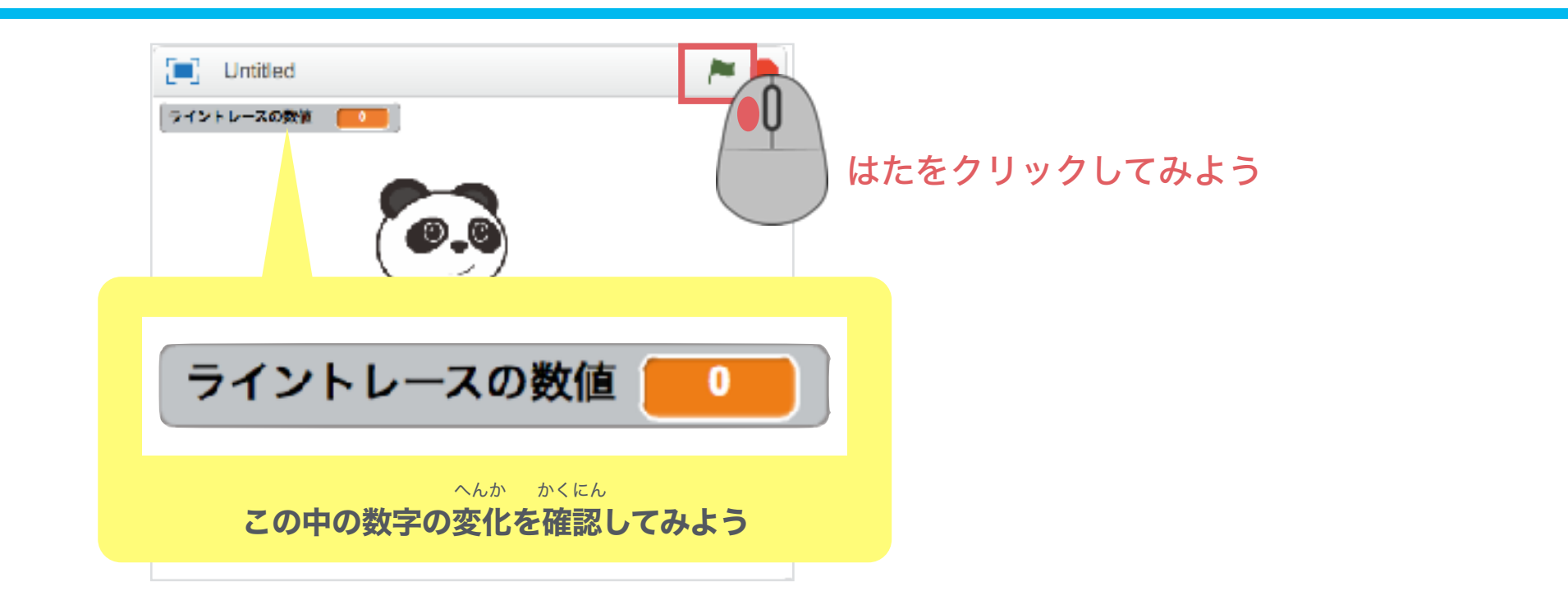

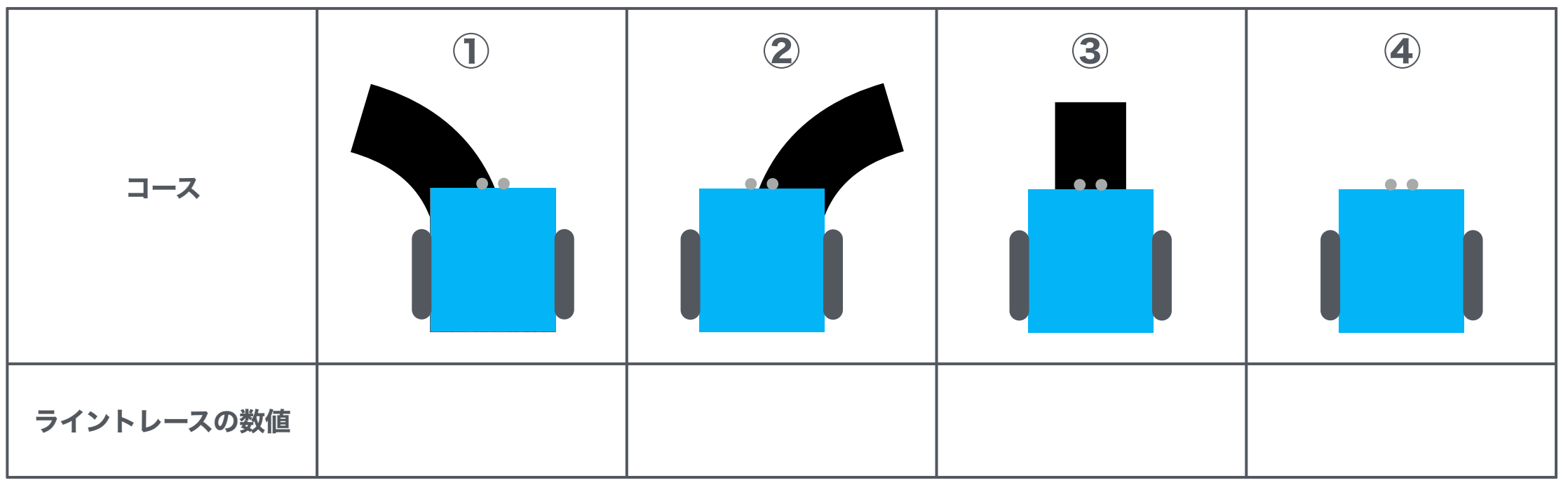

ITものづくり教室テックプログレス Tech Progress

### mBot 黒い線にふれたときモーターを止めてみよう

黒い線にふれた時のライントレースセンサー数値を確認してみよう

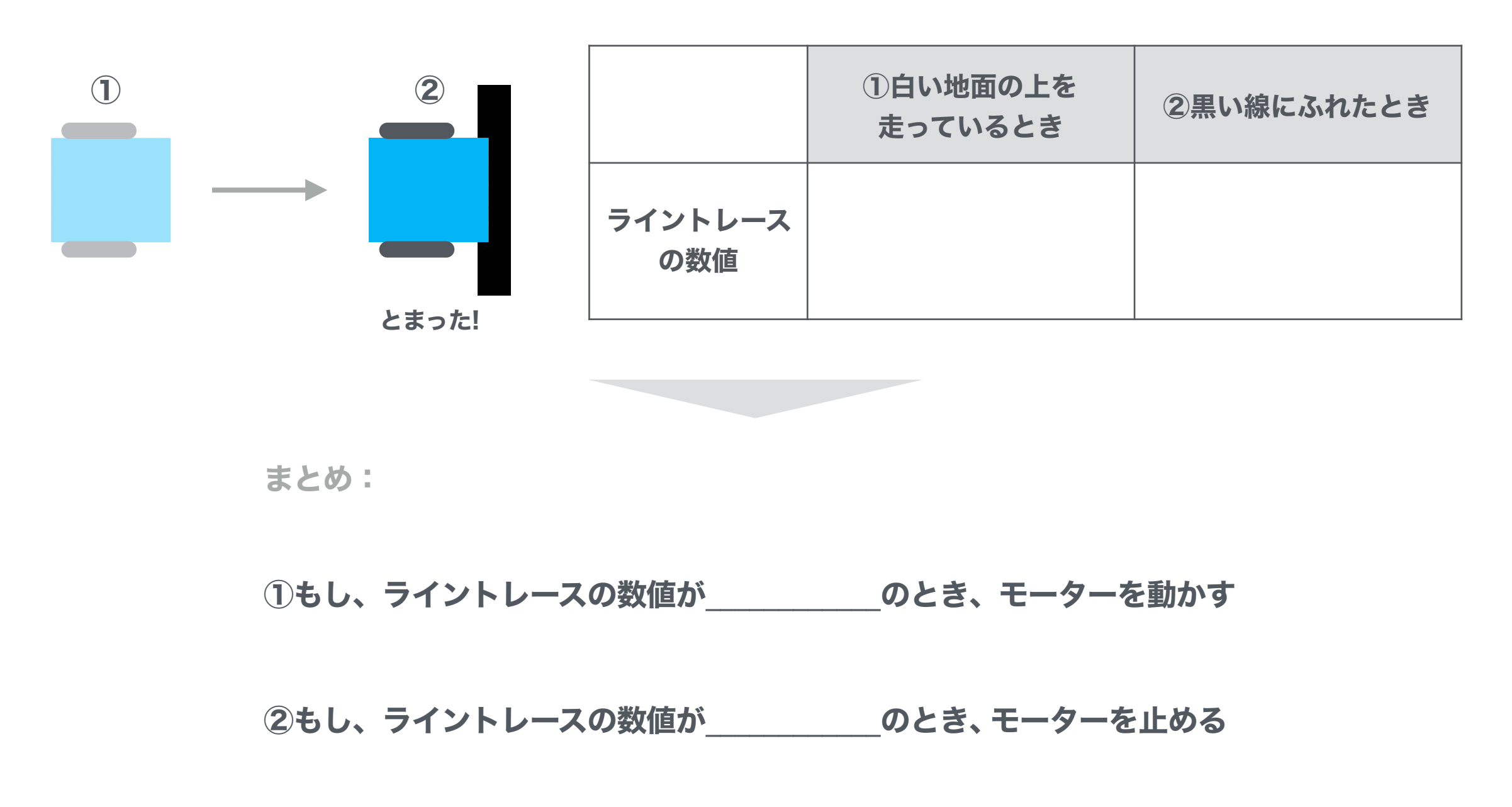

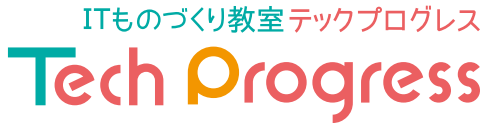

### mBot 見ながらプログラムを組んでみよう①

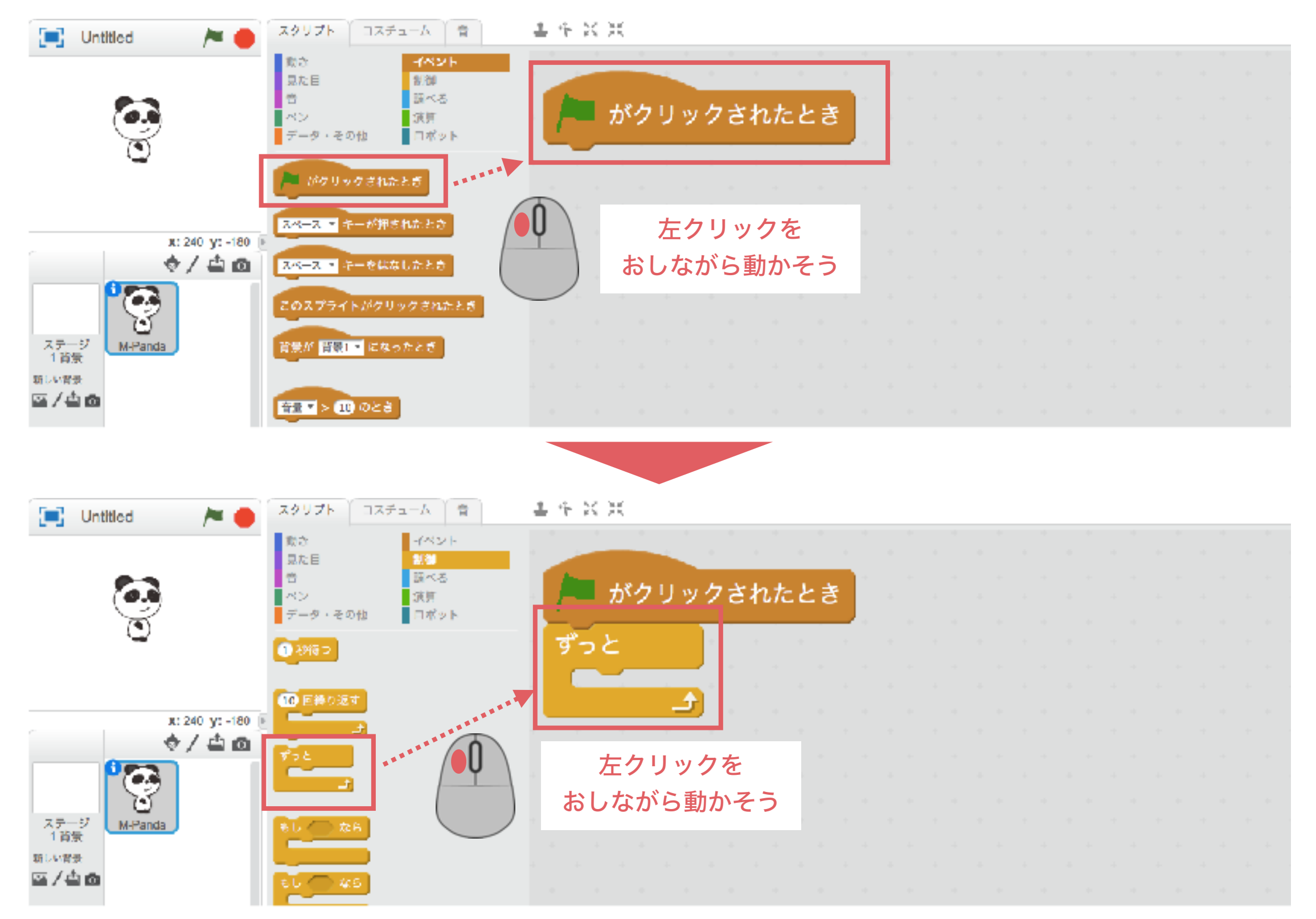

ITものづくり教室テックプログレス
Tech Progress

### mBot 見ながらプログラムを組んでみよう②

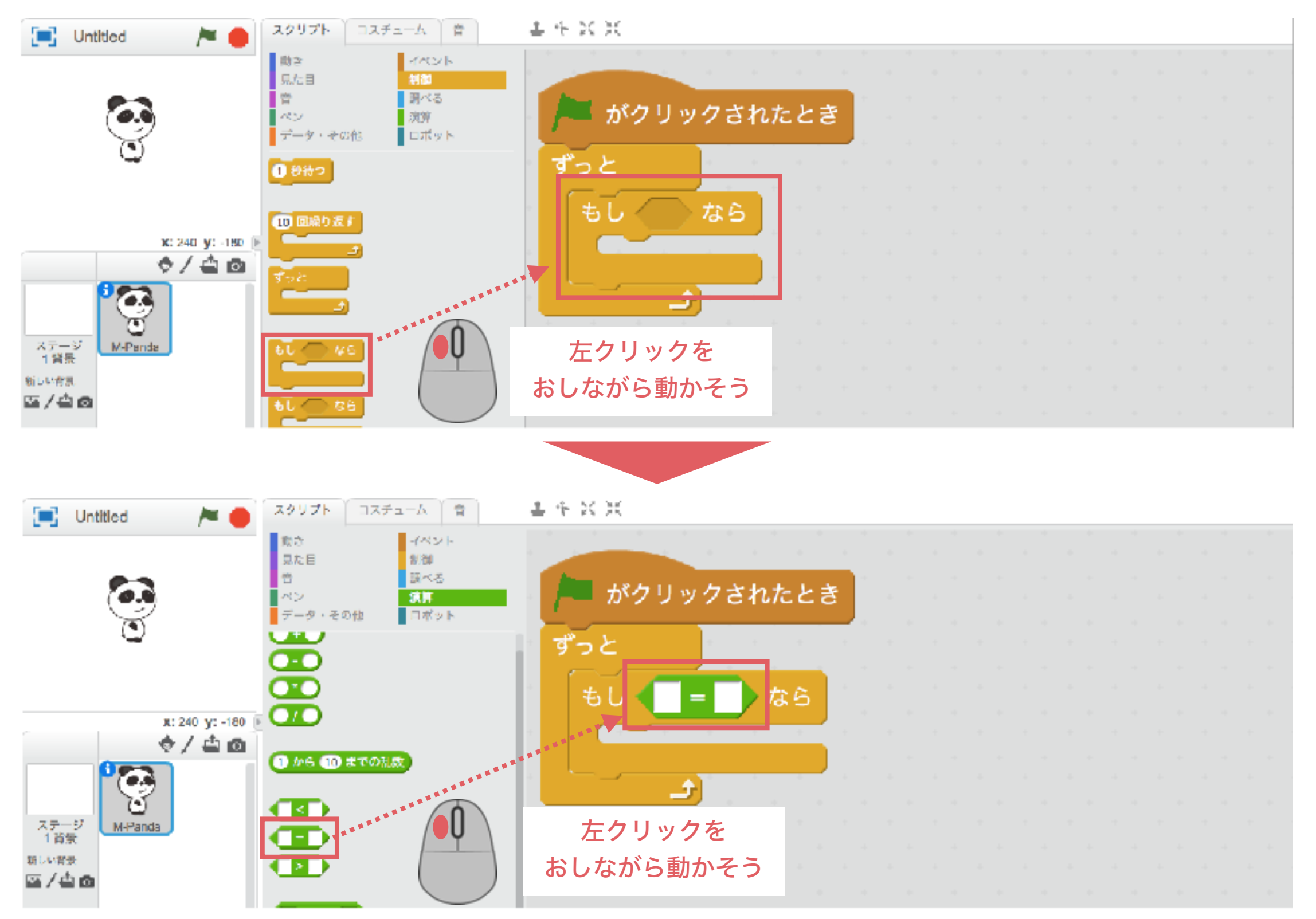

ITものづくり教室テックプログレス Tech Progress

### mBot 見ながらプログラムを組んでみよう③

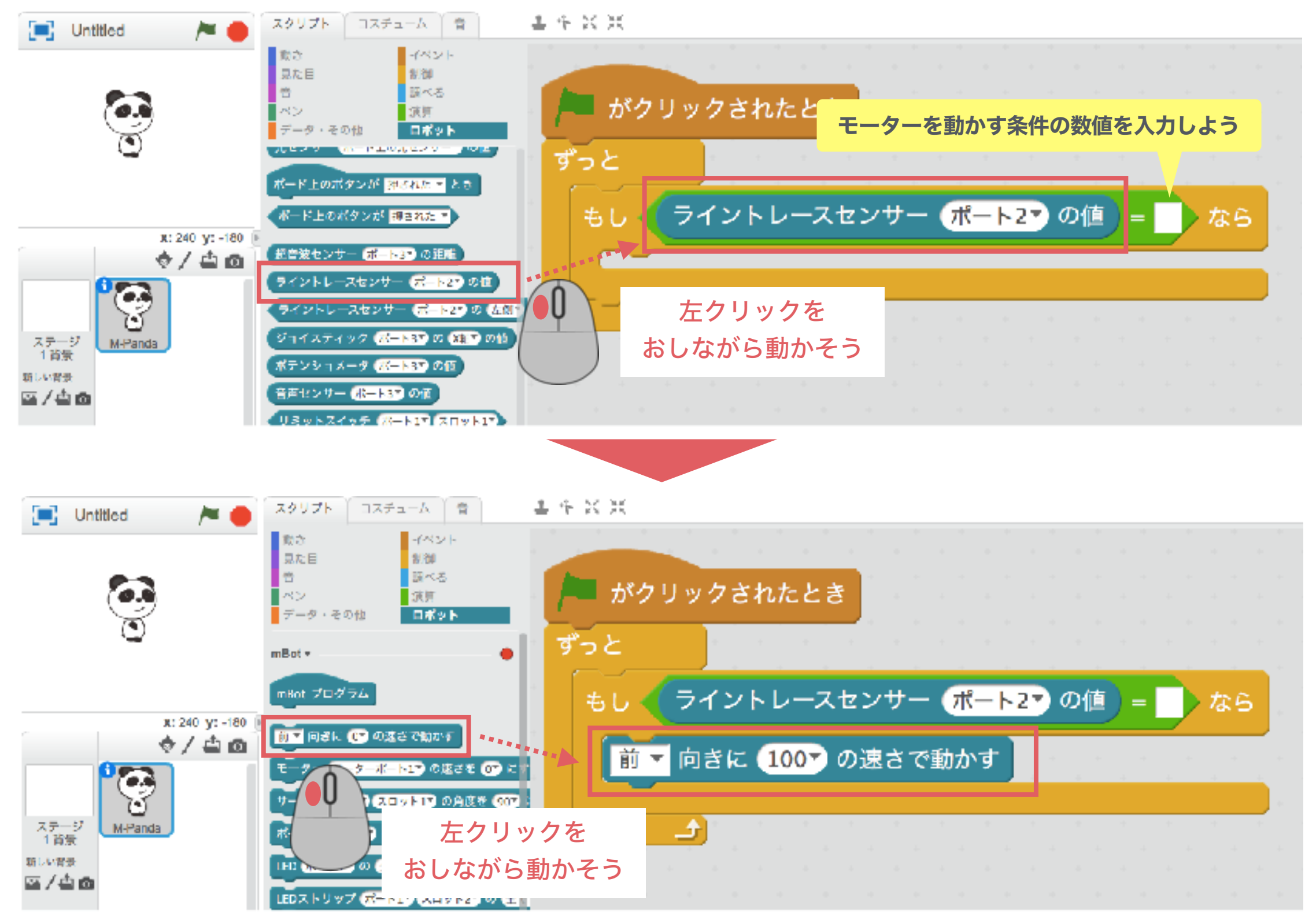

ITものづくり教室テックプログレス Tech Progress

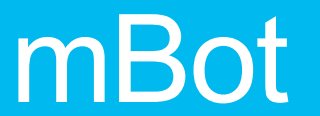

はたをクリックして、動きを確認してみよう

### 黒い線にふれたらmBotを止められるように、 同じようにプログラムを組んでみよう

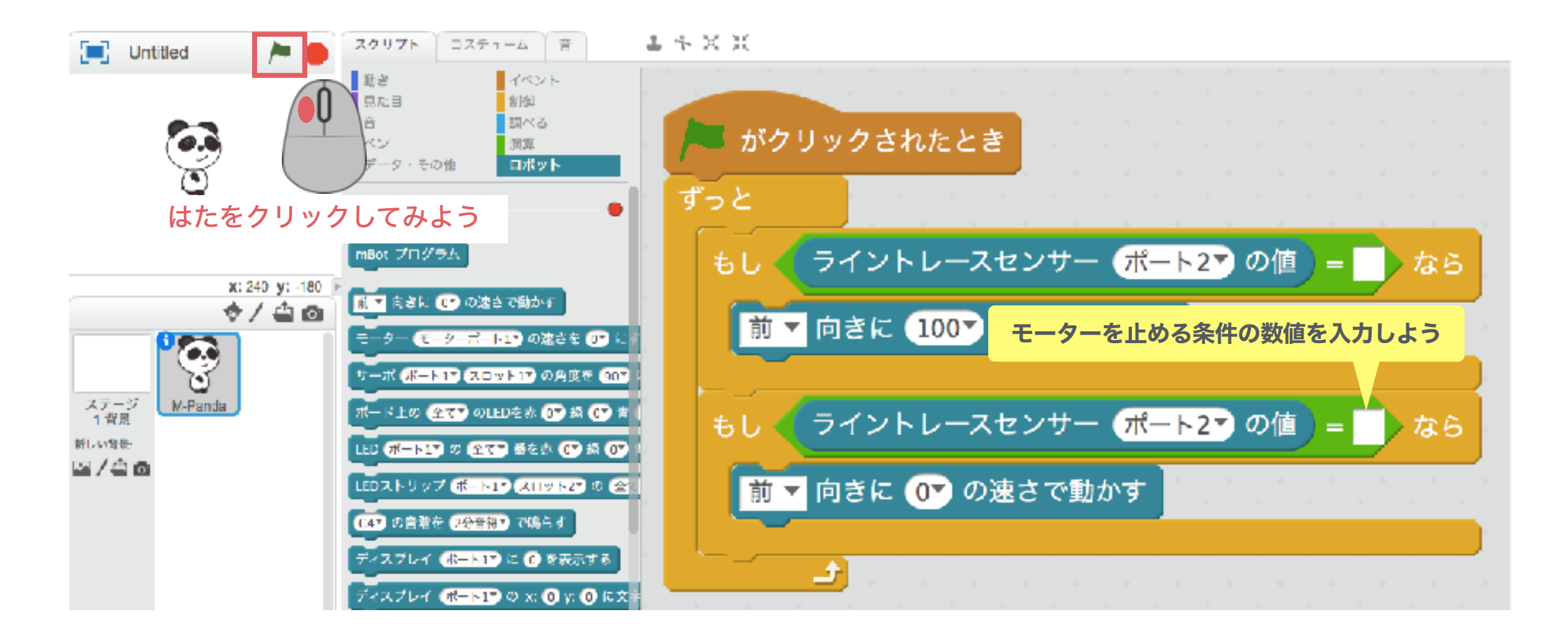

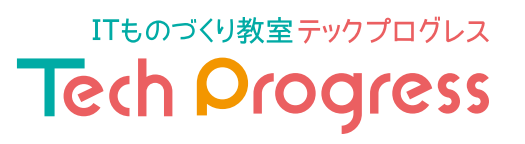

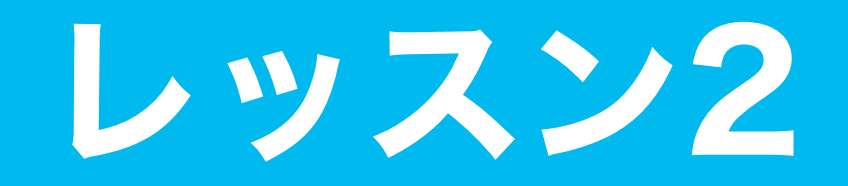

#### mBot 本日のタイムスケジュール

| <b>0 - 5分</b><br>(5分間)    | ▶ <b>前回の復習</b><br>~mBotの制御方法・ライントレースセンサーの仕組み~   |                                 |
|---------------------------|-------------------------------------------------|---------------------------------|
| <b>5 - 25分</b><br>(20分間)  | ▶ 超音波センサーを使ってmBotを制御しよう<br>~障害物を検知してmBotを制御する~  |                                 |
| <b>25 - 50分</b><br>(25分間) | ▶ ライントレースカーとしてmBotを制御しよう<br>〜黒い線に沿ってゴールまで走り切ろう〜 |                                 |
| <b>50 - 80分</b><br>(30分間) | ▶ 発表・クロージング                                     |                                 |
|                           | Copyright (C) Tech Progress All Right Reserved. | ITものづくり教室テックプログレス Tech Progress |

mBot

## 保存したプログラムを開く方法も知っておこう!

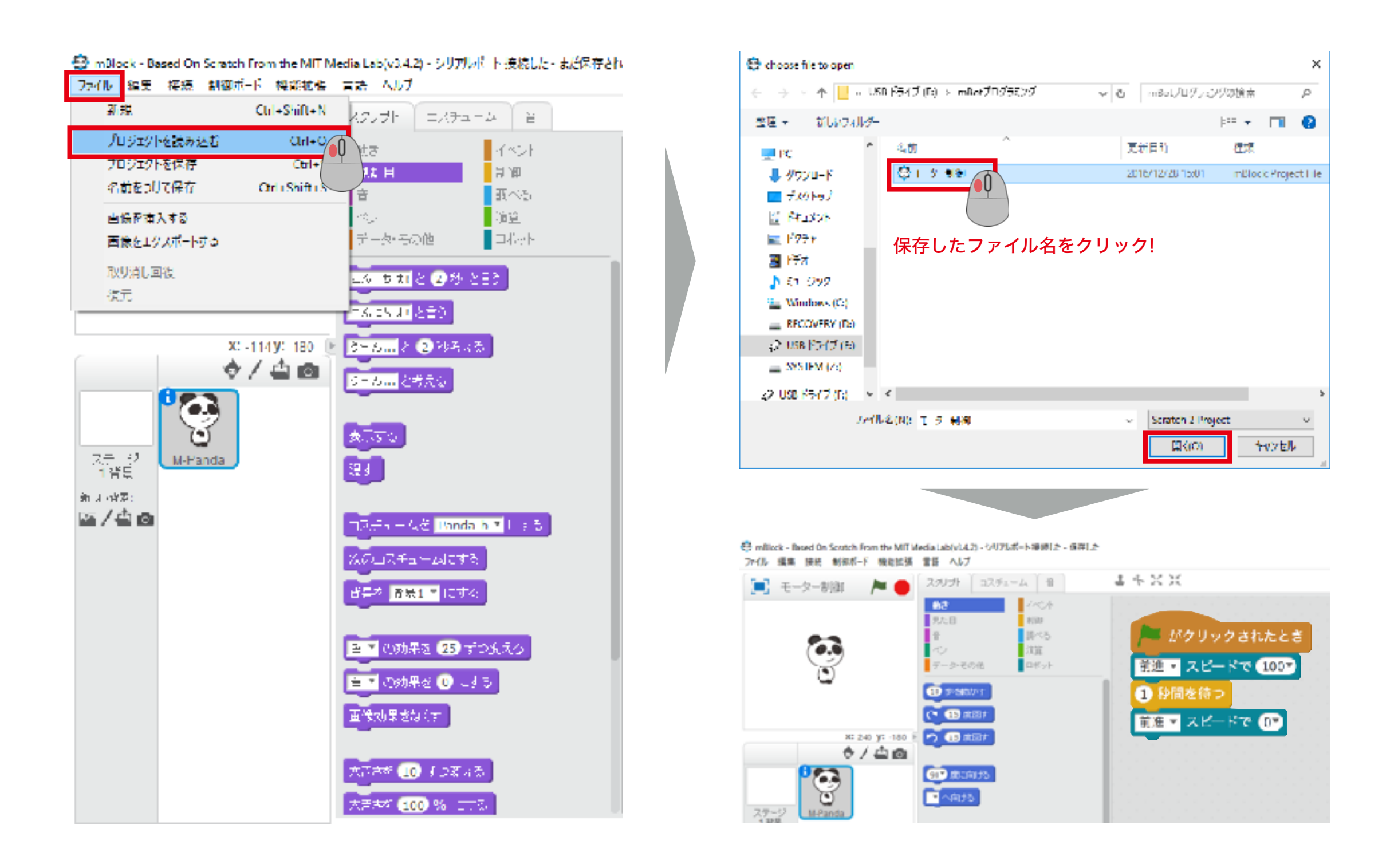

ITものづくり教室テックプログレス Tech Progress

### mBot 超音波センサーについて学ぼう

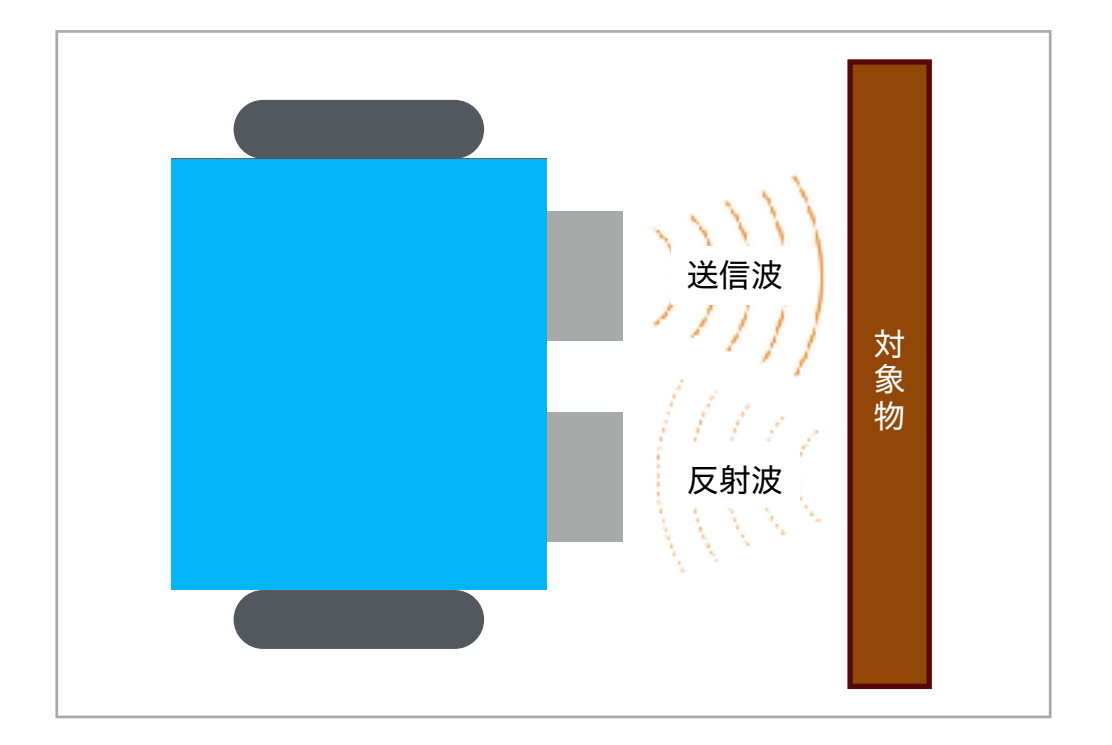

#### 

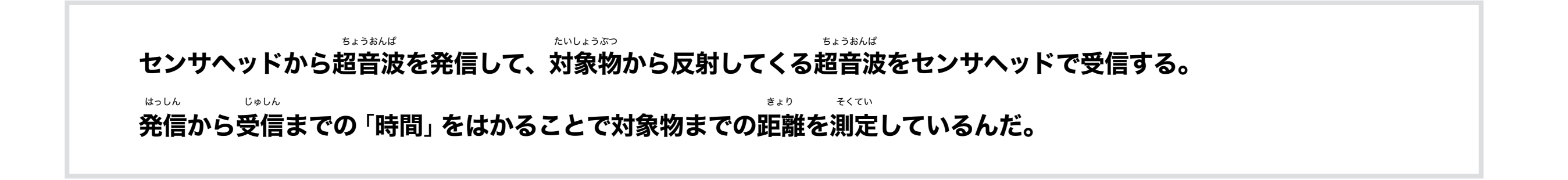

ITものづくり教室テックプログレス

Tech Progress

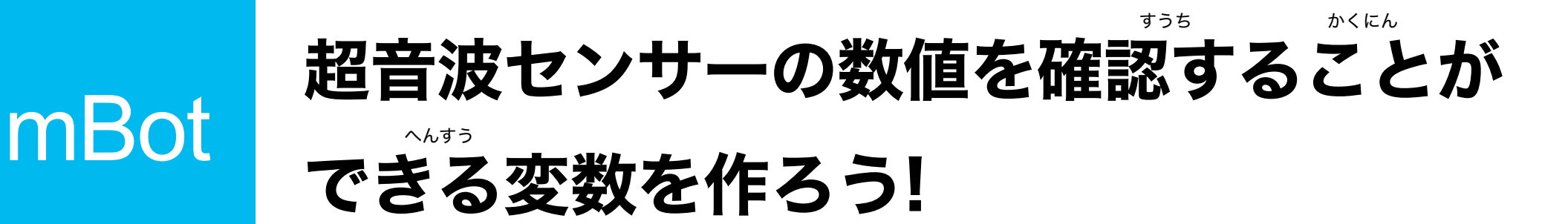

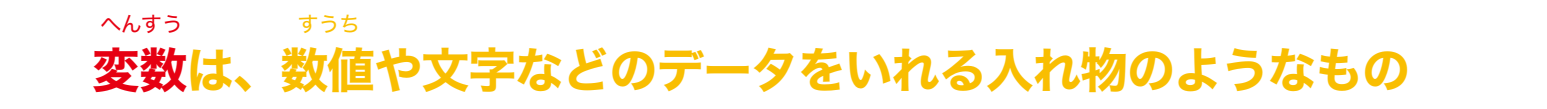

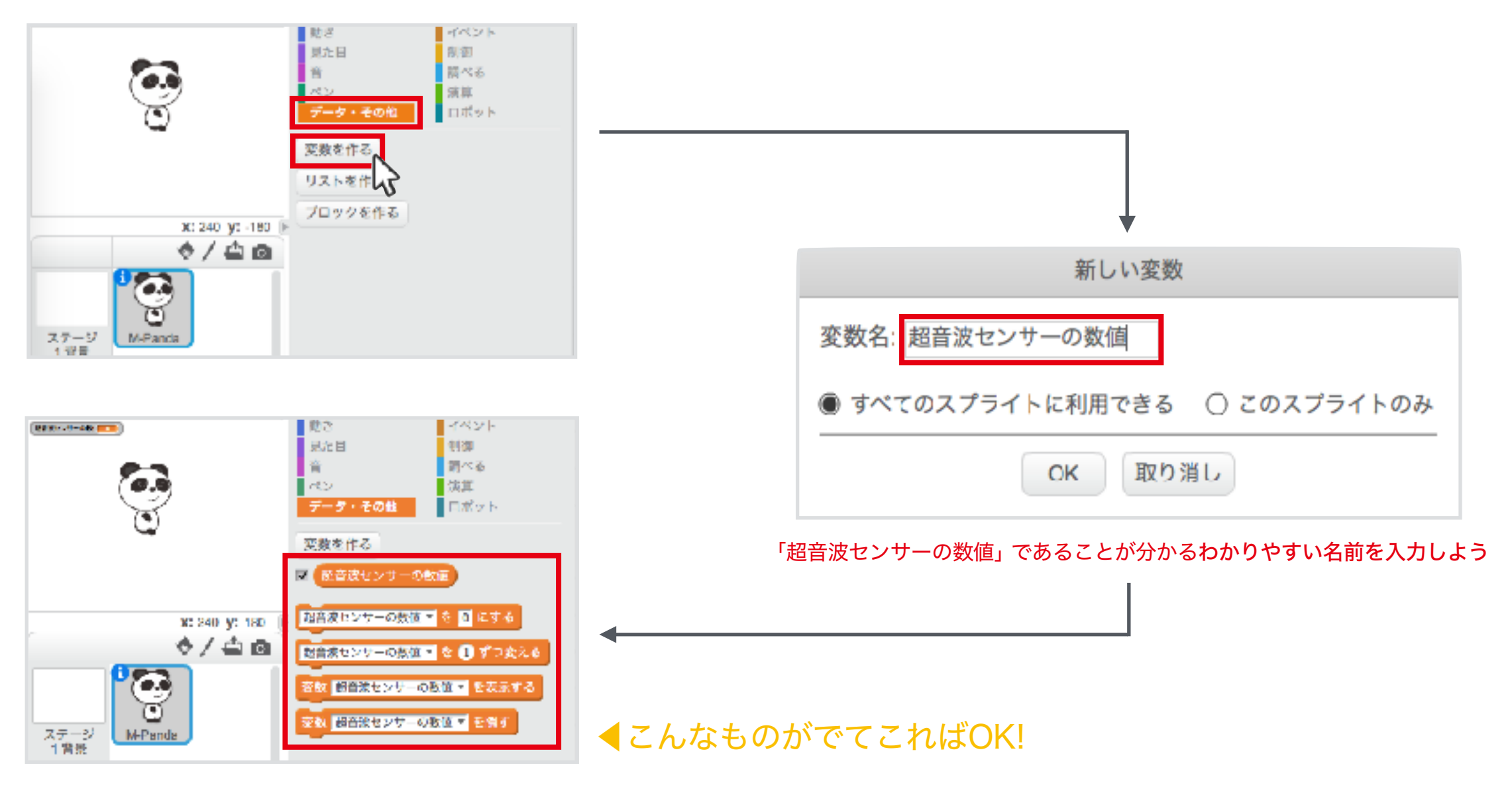

ITものづくり教室テックプログレス Tech Progress

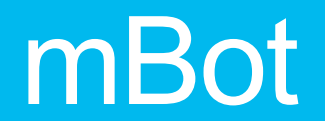

### センサーを使ってモノとの距離を測ろう②

### 同じようにプログラムをつくってみよう

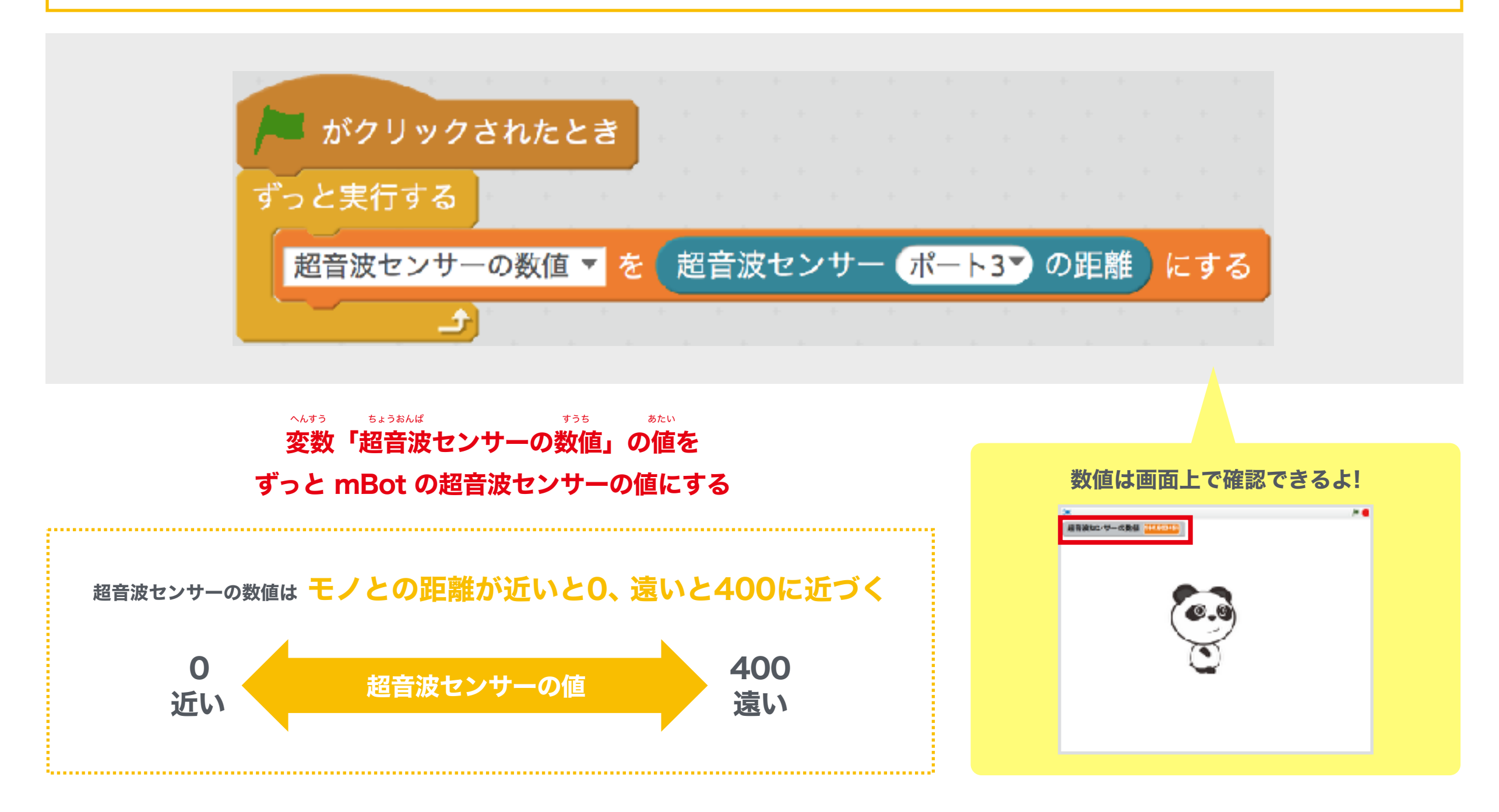

ITものづくり教室テックプログレス Tech Progress

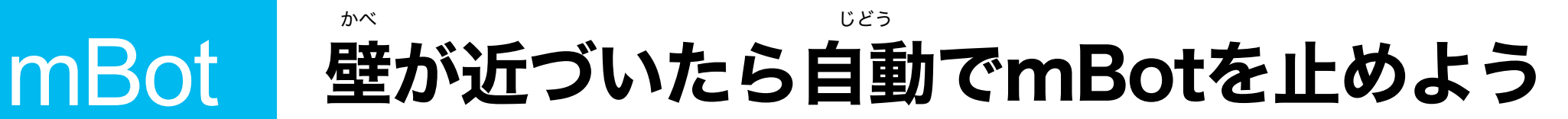

#### もし超音波センサーの値が 〇より小さい ならDCモーターを 止めよう

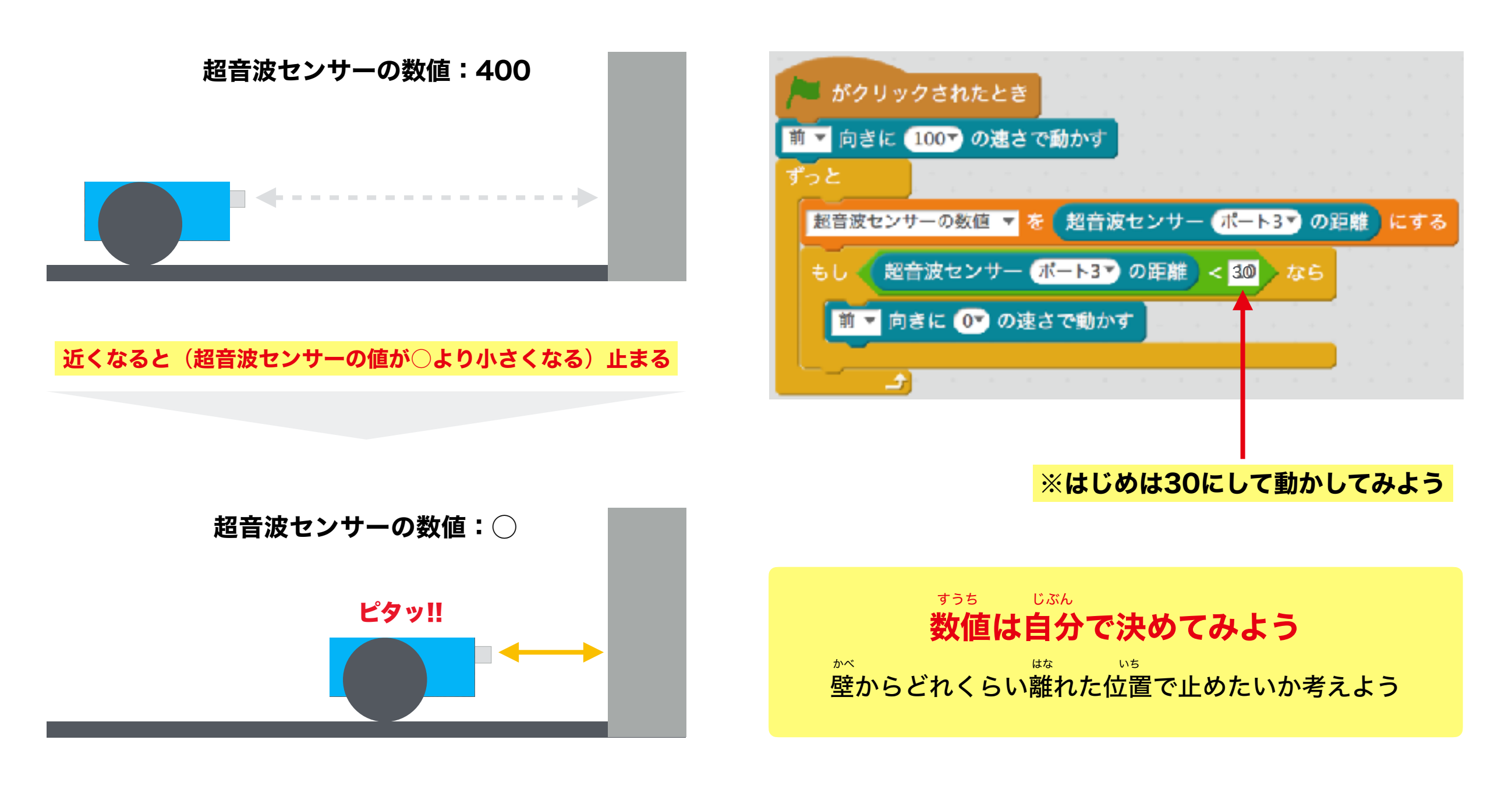

ITものづくり教室テックプログレス Tech Progress

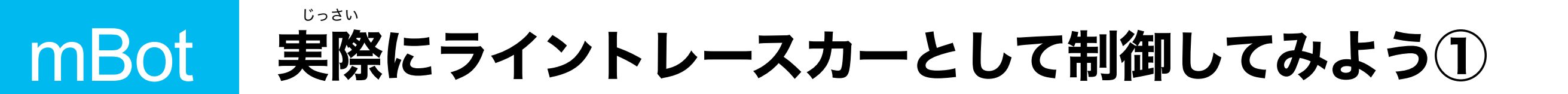

黒にふれる全ての条件(①~④)にあわせて、ライントレースができるようにモーターを制御しよう

 コース
 ①
 ②
 ③
 ③
 ④

 ライントレースの数値

 前進 / 後進
 前進 / 後進
 前進 / 後進
 前進 / 後進
 前進 / 後進
 前進 / 後進
 前進 / 後進
 前進 / 後進
 前進 / 後進
 前進 / 後進
 前進 / 後進
 前進 / 後進
 前進 / 後進
 前進 / 後進
 前進 / 後進
 前進 / 後進
 前進 / 後進
 前進 / 後進
 前進 / 後進
 前進 / 後進
 前進 / 後進
 前進 / 後進
 前近 / 左折 / 停止

 </

※モーターの制御は、当てはまるものに丸をつけよう

ITものづくり教室テックプログレス Tech Progress

じっさい 実際にライントレースカーとして制御してみよう② mBot

#### ライントレースしながら、走らせてみよう

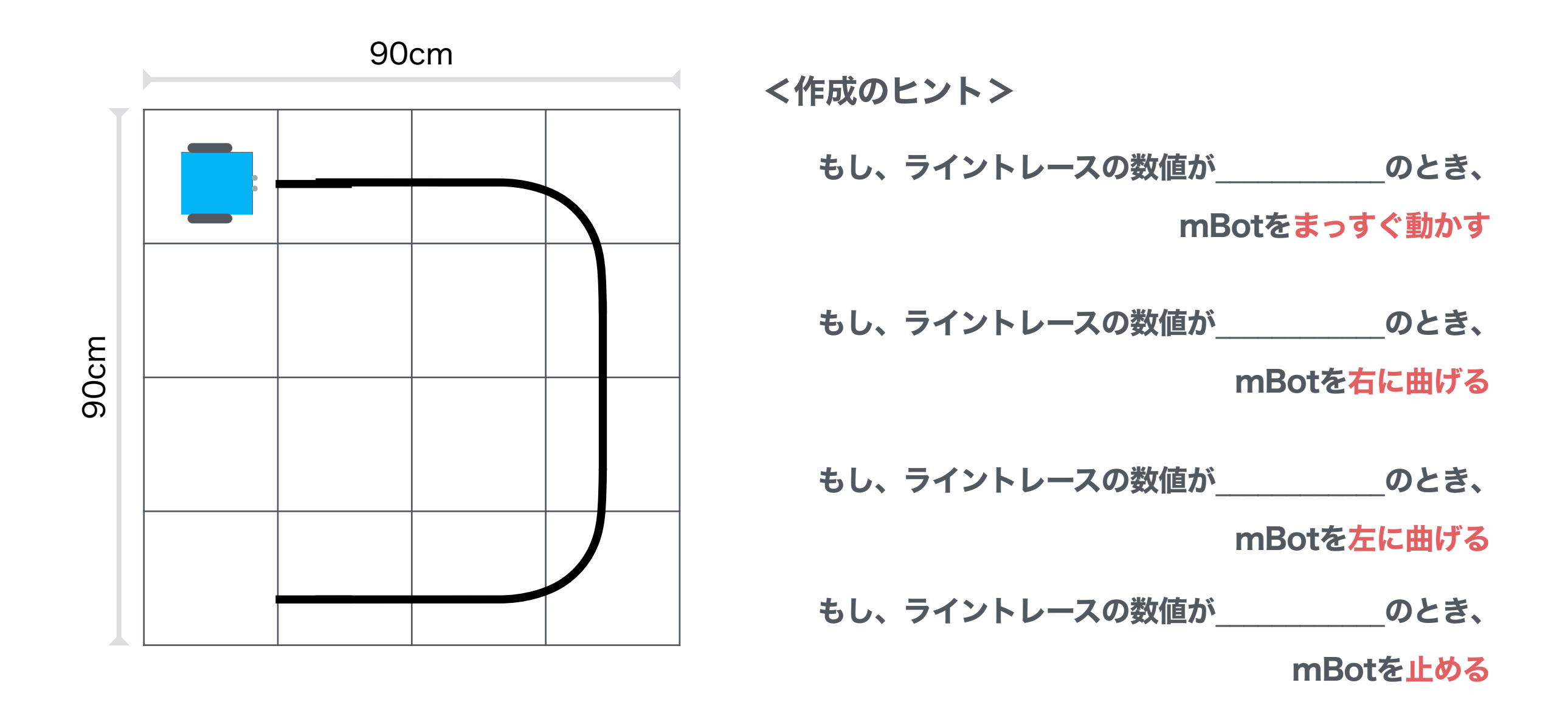

## mBot をパソコンとつないでなくても動かせるよう にしてみよう!①

#### パソコンと mBot をコードでつないで動かすとき

#### パソコンをなくして mBot だけで動かすとき

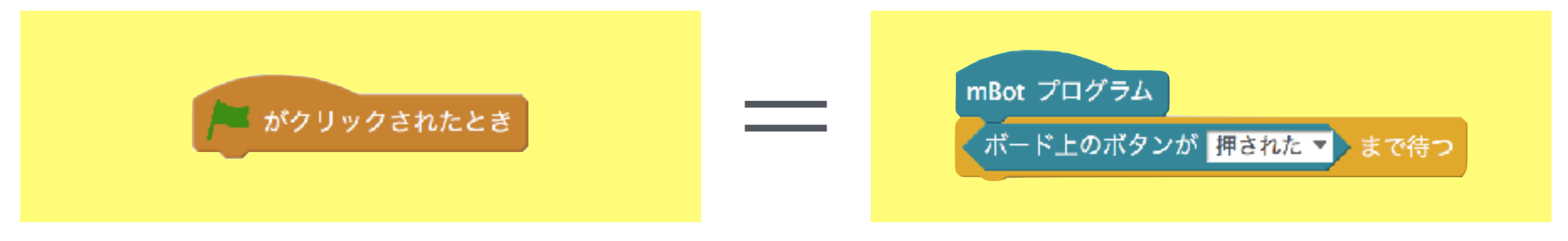

### 今回つくったプログラムを作りかえてみよう!

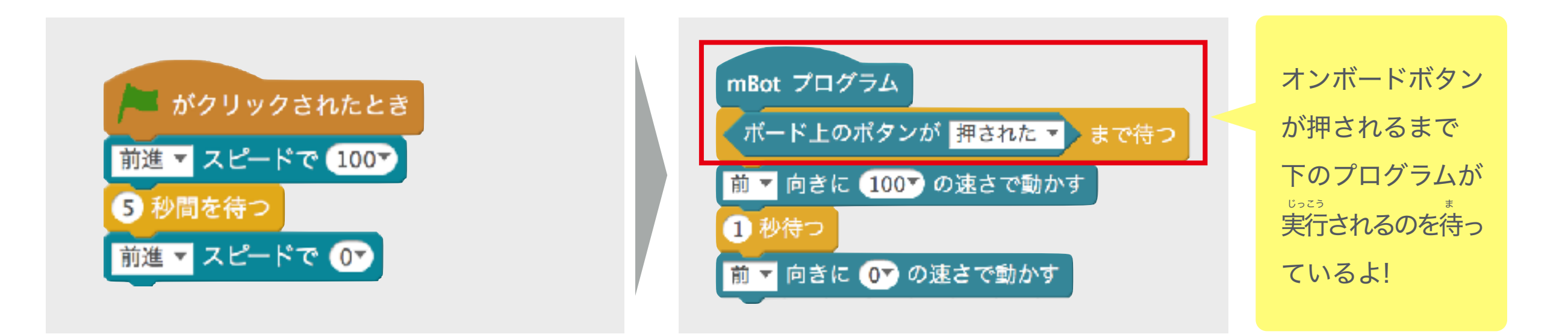

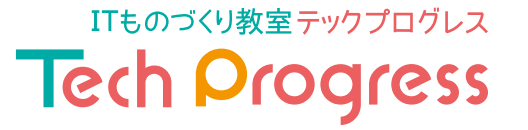

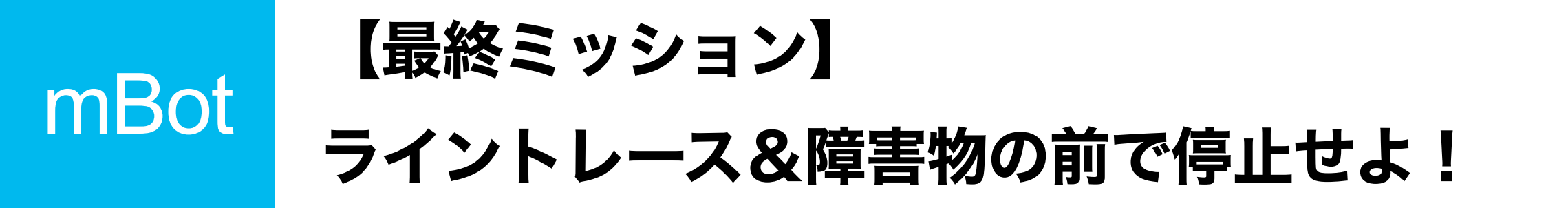

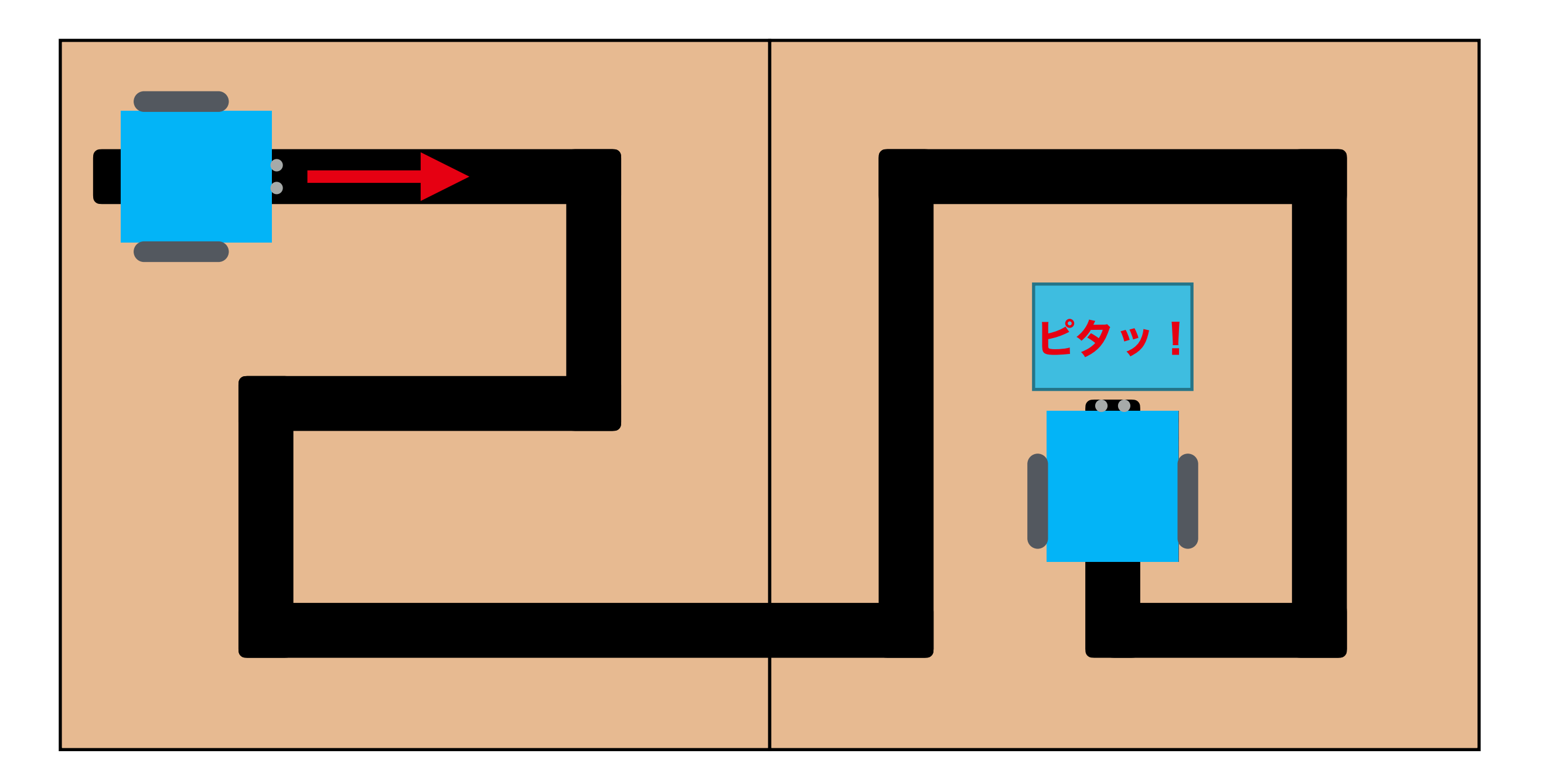

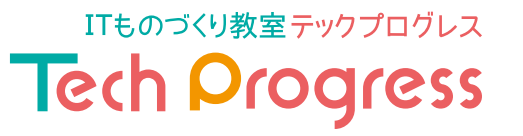

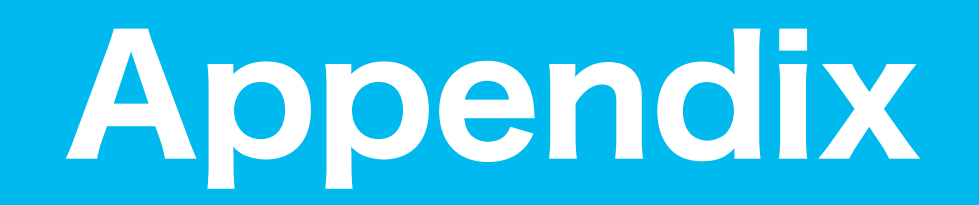

## mBot プログラムの保存方法を知っておこう!

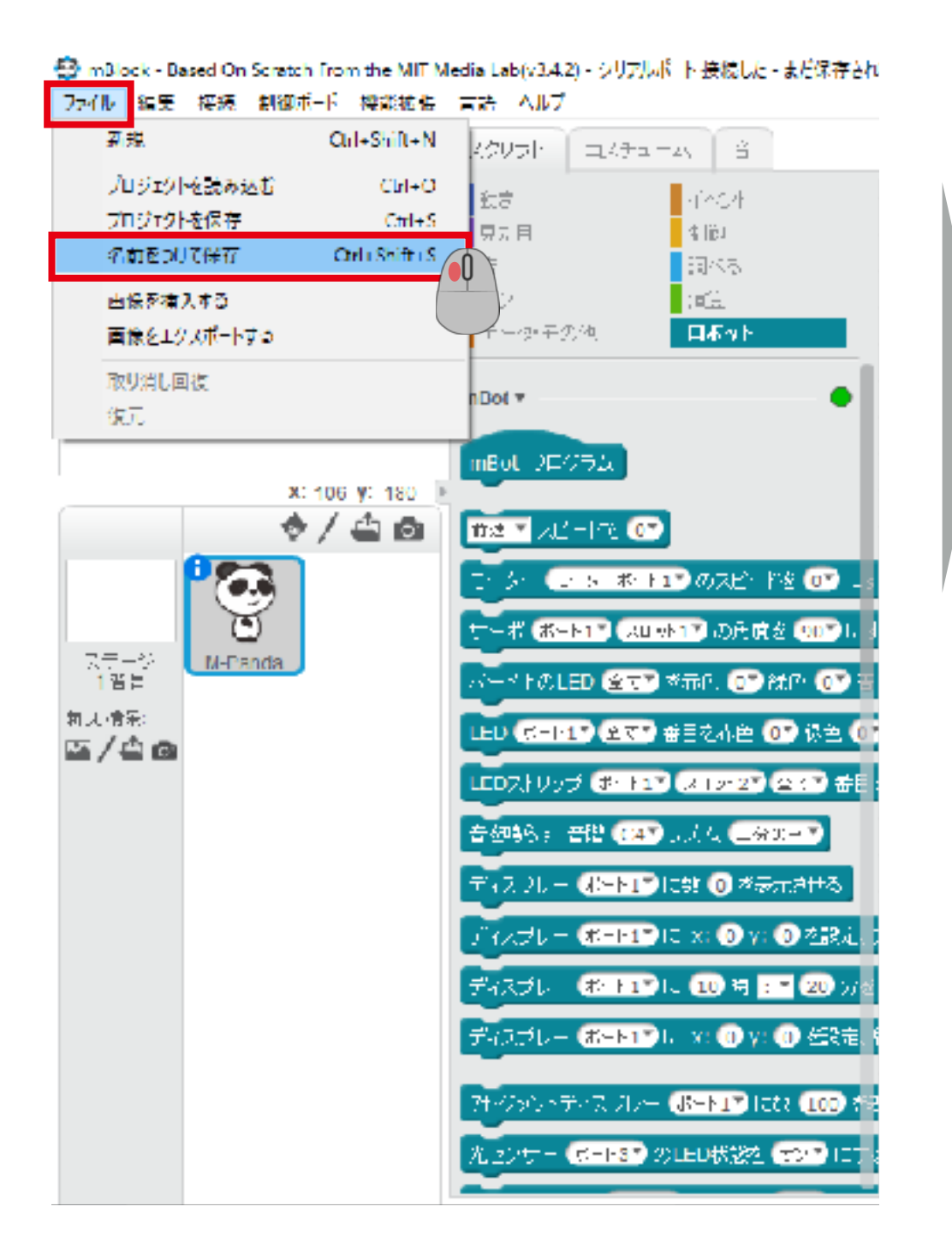

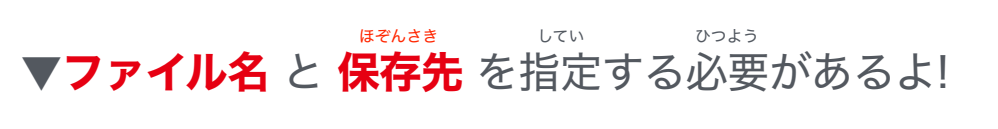

| 登 7.400位置を進んでください X |                          |                   |              |  |  |  |
|---------------------|--------------------------|-------------------|--------------|--|--|--|
| ← → ~ ↑ □ κ US      | 0ドライブ(F) > mBotプログラミング   | v 0 m8ot70;       | プロミングの決定 。 戸 |  |  |  |
| 登出・ 新しいフォルター        |                          |                   | P= + 👔       |  |  |  |
| E FC                | 名前                       | 更新日時              | 20           |  |  |  |
| 4-9520-F            | 検索                       | 条件に 敬求 取項目はありません。 |              |  |  |  |
| 🛄 739F97            |                          |                   |              |  |  |  |
| ○ P#=メント            |                          |                   |              |  |  |  |
| <b>三日 ビジデヤ</b>      |                          |                   |              |  |  |  |
| 📓 ¥ <del>5</del> 7  |                          |                   |              |  |  |  |
| ♪ 11 (200)          |                          |                   |              |  |  |  |
| Windows (C)         |                          |                   |              |  |  |  |
| RECOVERY (D)        | ファイル名をつ                  | けておこう!            |              |  |  |  |
| 2 030 P71 7 (1)     | e                        |                   | 3            |  |  |  |
| 7711/6(N): t-9-     | -11/1                    |                   | ~            |  |  |  |
| 77:仏の皇順(1): 月代で     | 077-07( <sup>1</sup> -1) |                   | ~            |  |  |  |
|                     |                          |                   |              |  |  |  |
| ☆ フォルタ の北表示         |                          | (Refe             | 3) 497412    |  |  |  |
|                     |                          |                   |              |  |  |  |
|                     |                          |                   |              |  |  |  |

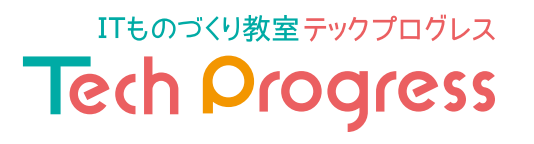

## mBot をパソコンとつないでなくても動かせるよう にしてみよう!②

【忘れてはいけないこと】mBot とパソコンをつなぐときは 電源をON にすること!

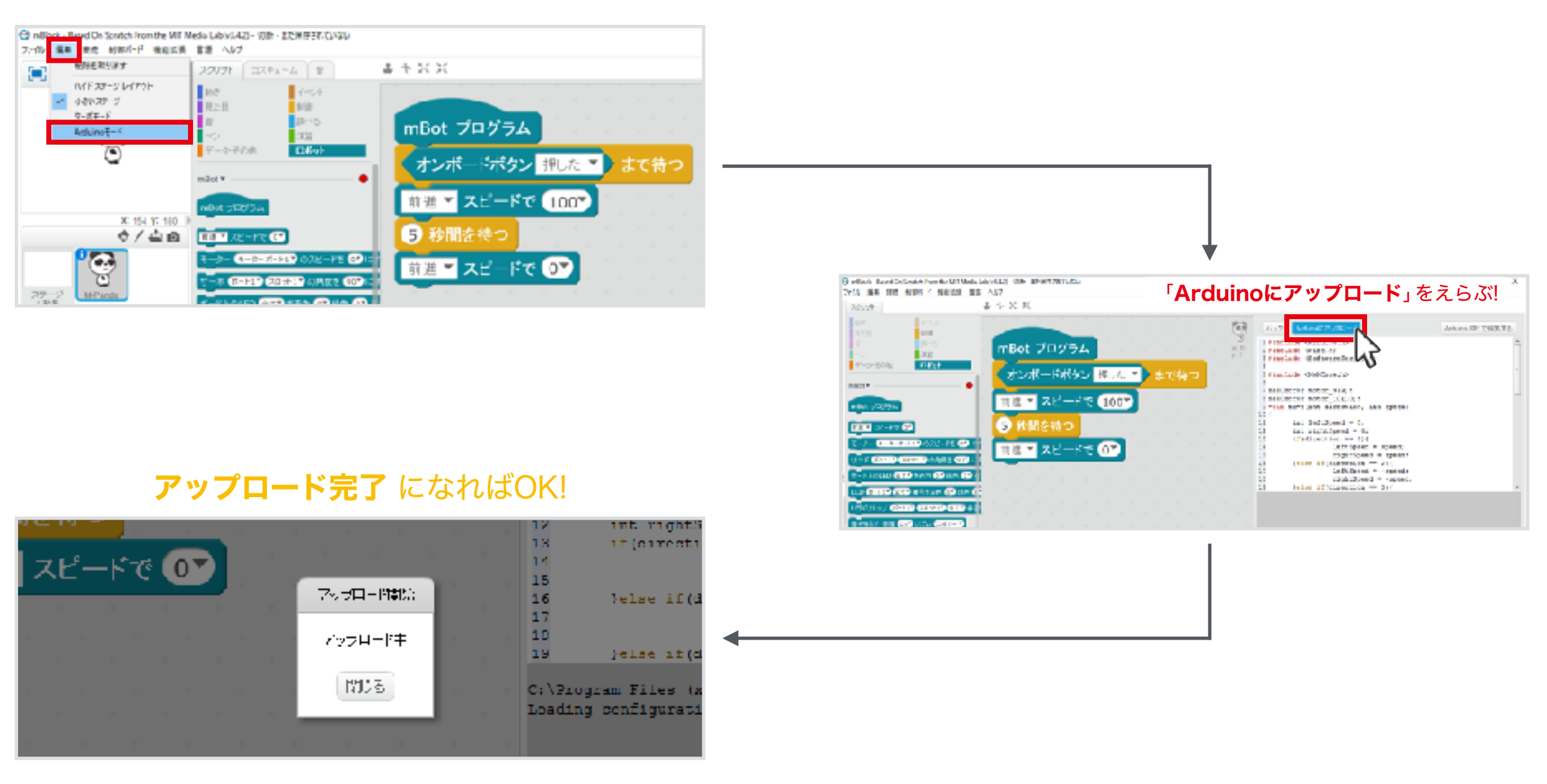

ITものづくり教室テックプログレス
Tech Progress

### mBot プログラミングを組んで、LEDを光らせてみよう!

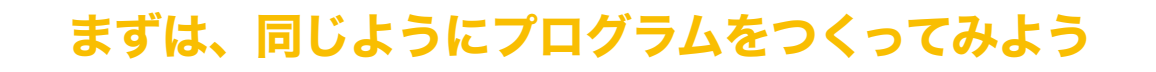

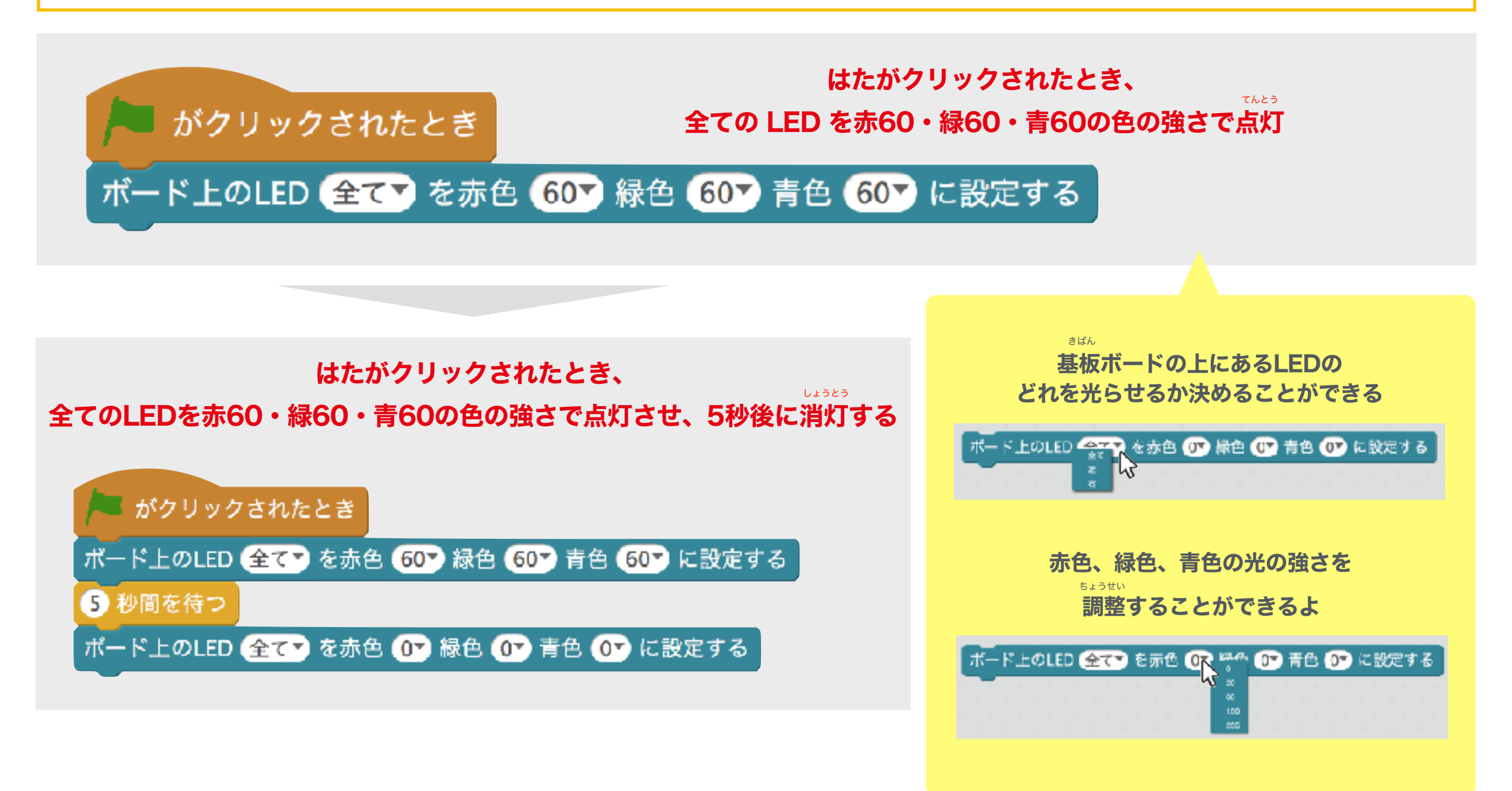

ITものづくり教室テックプログレス Tech Progress

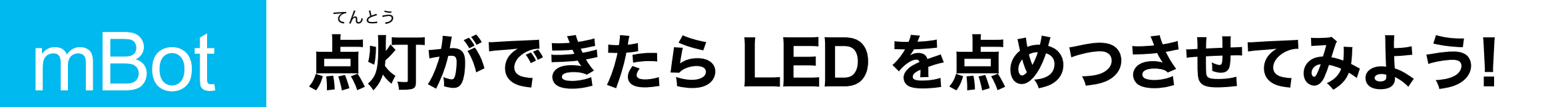

#### 点灯と消灯をくりかえして点めつさせてみよう

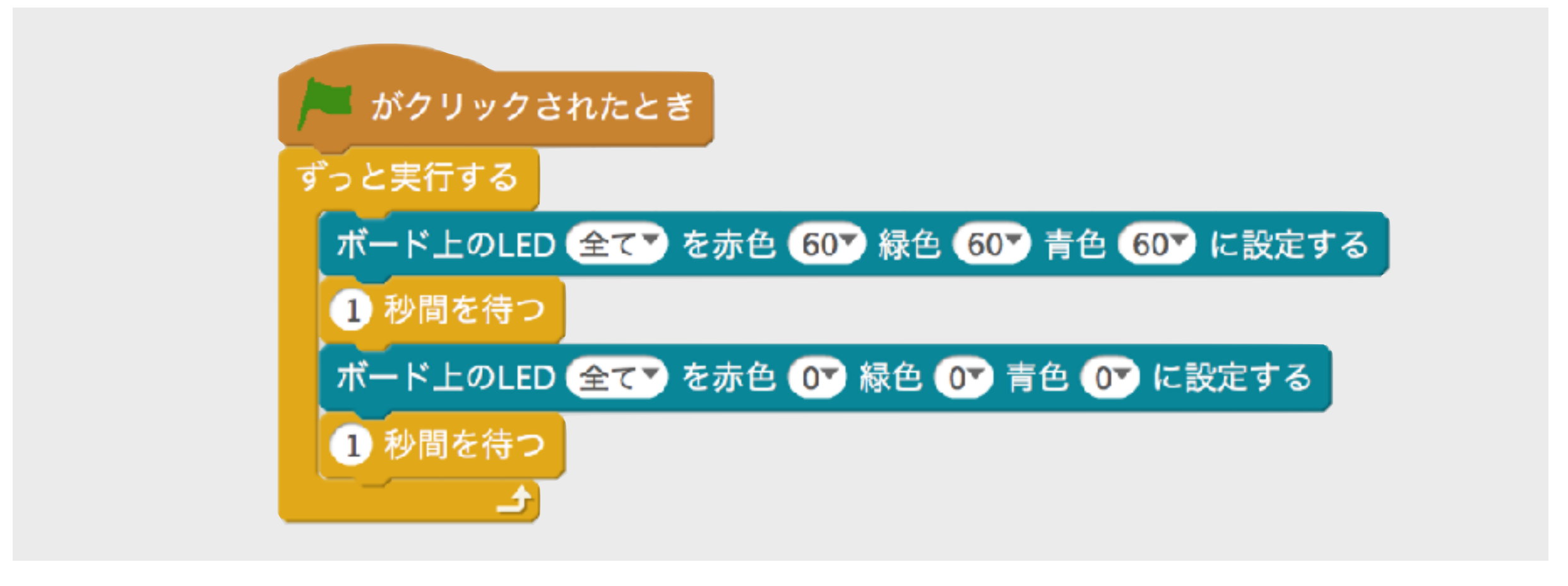

てんとう はたがクリックされたとき、全てのLEDを点灯させ、1秒後に消灯、そしてまた1秒後に点灯…をずっとくり返す

> ITものづくり教室テックプログレス Tech Progress

### mBot プログラミングを組んで、ブザーから音を鳴らせよう!

#### まずは、同じようにプログラムをつくってみよう

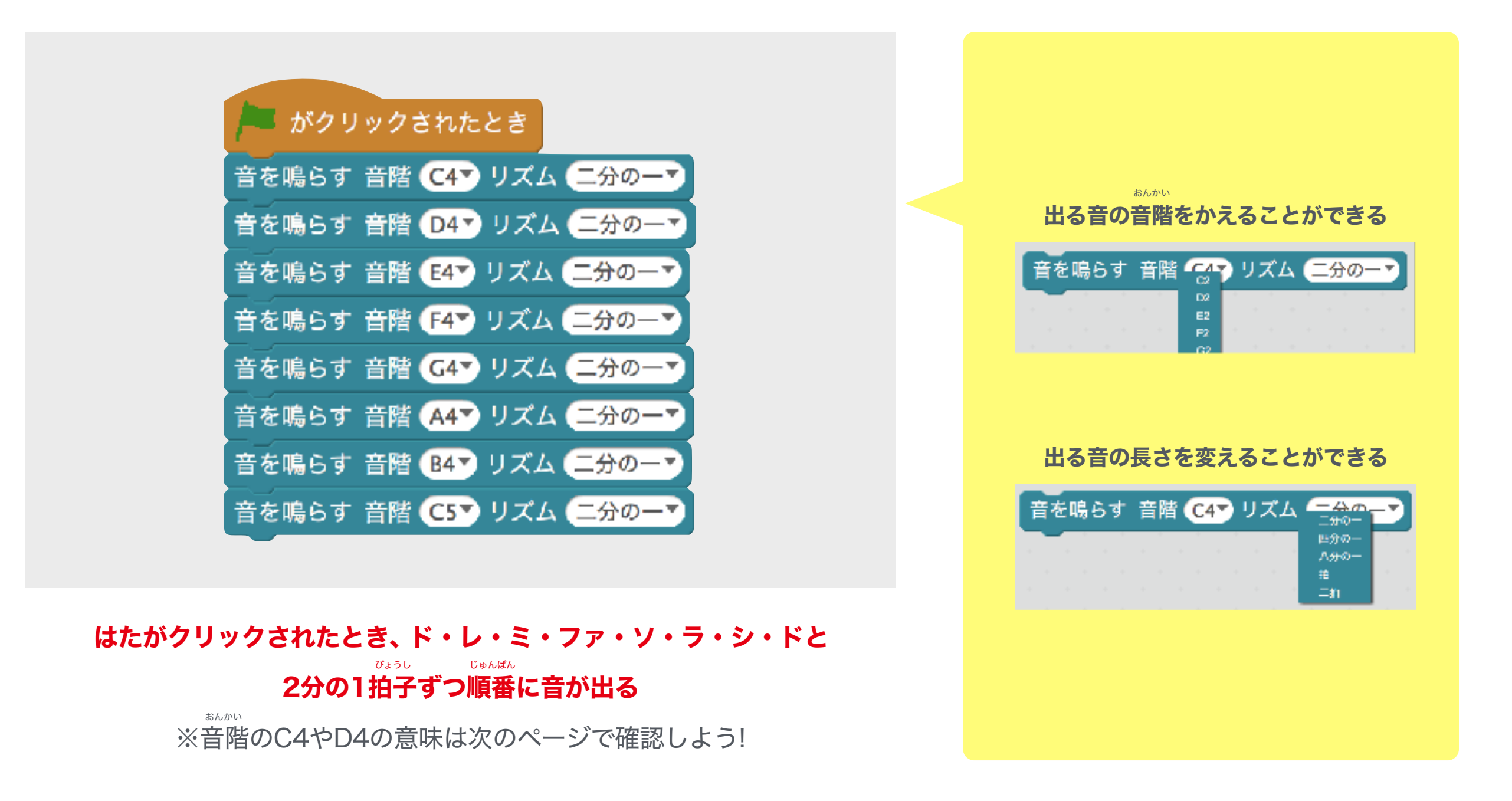

ITものづくり教室テックプログレス Tech Progress

おんめいひょうき

おんかい

### 音階と音名表記の関係について

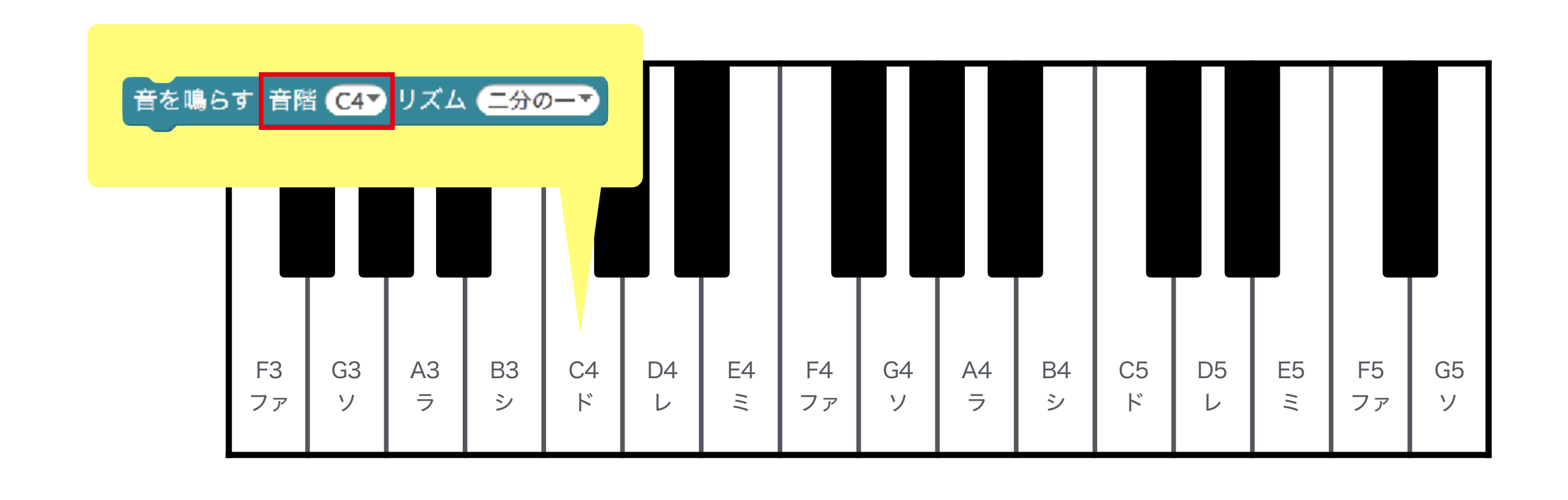

まめちしき

Column

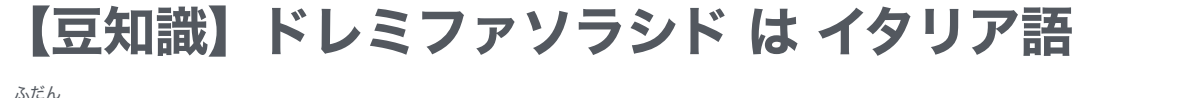

普段、音楽の時間で目にする「ドレミファソラシド」という音名表記。

「ドレミ」の音名表記はイタリア語がもとになっているんだ。

ちなみに、「ドレミ」の音名表記になるまで日本では「ハニホヘトイロハ」と表記していたんだよ。

ITものづくり教室テックプログレス Tech Progress